# HANDLEIDING BLAUWE LIJN MAXILYZER NG Plus

serviceanalyser met ingebouwde peltierkoeler

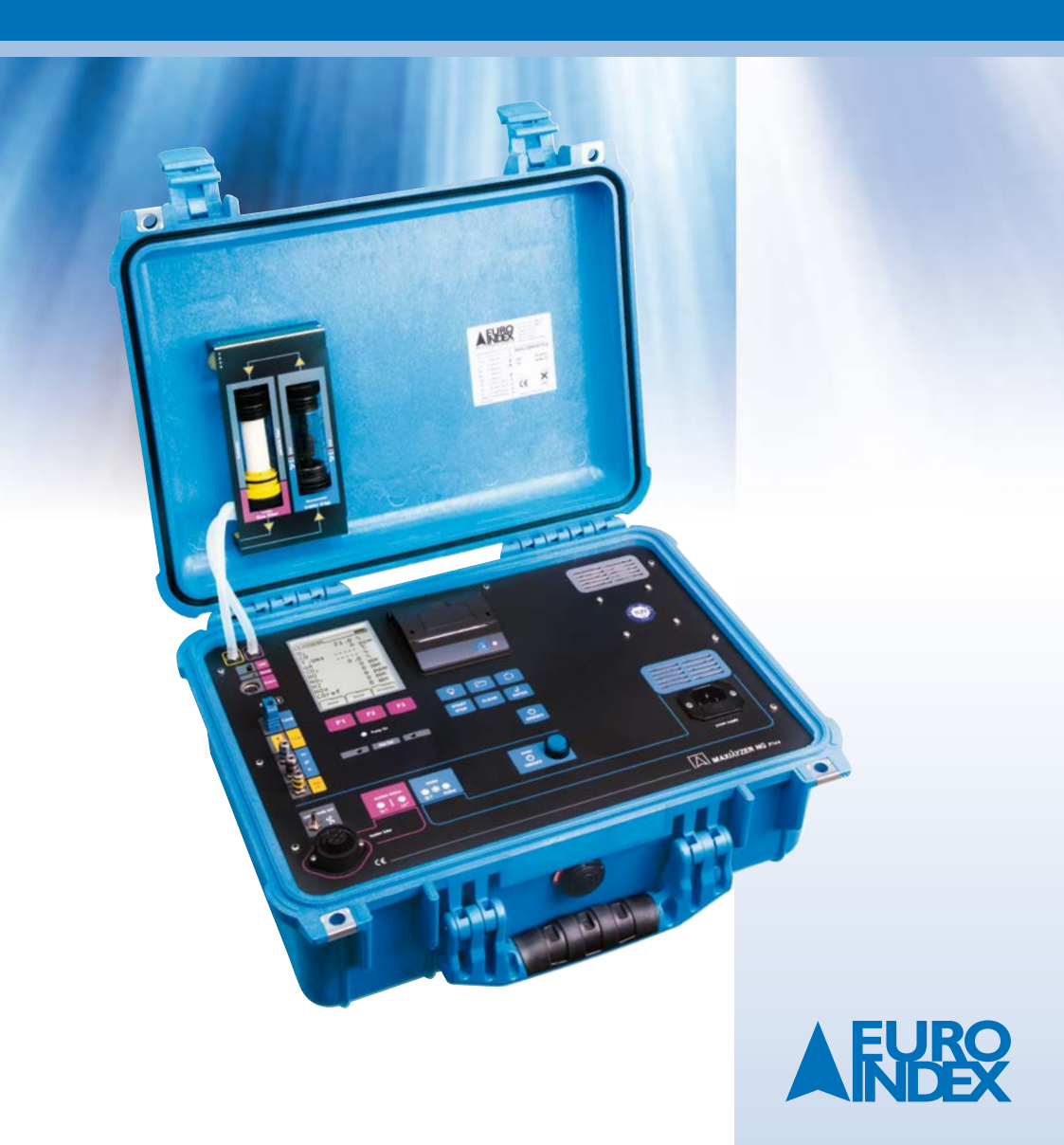

# INHOUD

| ١.  | ALGEMENE OPMERKINGEN          |                                        |   |
|-----|-------------------------------|----------------------------------------|---|
| 2.  | VEILIGHEIDSOPMERKINGEN        |                                        |   |
| 3.  | BATTERIJE                     | N- EN INSTRUMENTVERZORGING             |   |
| 4.  | GEBRUIKSI                     | BEPALINGEN                             | 3 |
| 5.  | PRODUCTO                      | OMSCHRIJVING                           |   |
|     | 5.1. Meet- en<br>5.2. Meetmet | berekeningswaarden<br>choden           |   |
| ,   |                               | TIFC                                   | - |
| 0.  | SPECIFICA                     |                                        |   |
|     | 6.1. Algement                 | e specificaties                        |   |
|     | 6.2. Technisch                | ne specificaties                       |   |
| 7.  | BEREKENI                      | NGEN EN FORMULES                       |   |
| 8.  | TOETSENB                      | BORDAFBEELDING                         |   |
|     | 8.1. Functies                 | van de hoofdtoetsen                    |   |
| 9.  | GEBRUIK V                     | AN DE PELTIERKOELER                    |   |
| 10. | BEDIENING                     | G EN WERKWIJZE                         |   |
|     | 10.1.                         | Programmastart                         |   |
|     | 10.1.1.                       | Startmenu                              |   |
|     | 10.1.2.                       | Programmakeuze                         |   |
|     | 10.2.                         | Programmagroep "meten"                 |   |
|     | 10.2.1.                       | Programma "rookgas"                    |   |
|     | 10.2.1.1.                     | Meetmenu rookgas                       |   |
|     | 10.2.1.2.                     | Meetmenu "Drukmeting"                  |   |
|     | 10.2.1.3.                     | Keuzemenu "info"                       |   |
|     | 10.2.1.4.                     | Keuzemenu "kern"                       |   |
|     | 10.2.1.5                      | Keuzemenu "eenheden"                   |   |
|     | 10.2.1.6.                     | Keuzemenu "O <sub>2</sub> -referentie" |   |
|     | 10.2.1.7                      | Keuzemenu "data invoeren"              |   |
|     | 10.2.1.8.                     | Keuzemenu "grafisch"                   |   |
|     | 10.2.1.9.                     | Keuzemenu "brandstofsoort"             |   |
|     | 10.2.1.10.                    | Configuratiemenu "config."             |   |
|     | 10.2.1.10.1.                  | Configuratie meetwaarde                |   |
|     | 10.2.1.10.2.                  | Configuratie "brandstof"               |   |
|     | 10.2.1.10.3.                  | Configuratie "Instellingen             |   |
|     | 10.2.1.10.4                   | Computing                              |   |
|     |                               | Function "hold"                        |   |
|     | 10.2.1.12                     | Functie field                          |   |
|     | 10.2.1.13                     | Functie "CO speelen"                   |   |
|     | 10.2.1.14                     | Functie CO spoelen                     |   |
|     | 10.2.1.15                     |                                        |   |

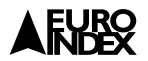

|     | 10.2.2                                                        | Programma "temperatuur"        |      |
|-----|---------------------------------------------------------------|--------------------------------|------|
|     | 10.2.3                                                        | Programma "druk"               | 32   |
|     | 10.2.4                                                        | Programma "CO <sub>omg</sub> " | 32   |
|     | 10.3                                                          | Programma "makro start"        | . 33 |
|     | 10.4                                                          | Programma "tijd-datum"         | . 34 |
|     | 10.5                                                          | Programma "configureren"       | . 35 |
|     | 10.6                                                          | Programma "Opslaan"            | . 35 |
| 11. | WEERGAVI                                                      | ETIJDENS "LADEN"               | . 36 |
| 12. | ONDERHO                                                       | UD                             | . 36 |
| 13. | VOEDING                                                       |                                | . 38 |
| 14. | . AANSLUITSCHEMA                                              |                                |      |
| 15. | 5. CONDENSAFSCHEIDER 40                                       |                                | . 40 |
| 16. | 6. OPMERKING VOOR SO <sub>2</sub> - EN NO <sub>2</sub> METING |                                |      |
| 17. | 7. GARANTIEVOORWAARDEN                                        |                                | . 41 |
| 18. | COPYRIGH                                                      | Τ                              | 41   |
| 19. | 9. DE SERVICEDIENSTEN VAN EURO-INDEX                          |                                |      |

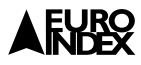

# I. ALGEMENE OPMERKINGEN

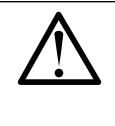

Leest u dit document voor gebruik grondig door en maak u vertrouwt met het toestel. Bewaar deze gebruikershandleiding goed voor later gebruik.

Voor ieder gebruik is een optische controle van het instrument (incl. toebehoren indien aanwezig) noodzakelijk om storingsvrije werking te kunnen garanderen.

# 2. VEILIGHEIDSOPMERKINGEN

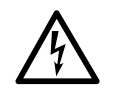

## Vermijd elektrische gevaren

• Het instrument en/of voeler nooit in aanraking brengen met spanningsvoerende delen!

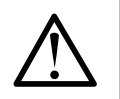

## **Opslag van het instrument**

• Het instrument ver van verf, lakken, oplosmiddelen en kleefstoffen bewaren.

## Waarborgen van de productgarantie

- Gebruik het instrument alleen volgens de specifiek voorgeschreven applicaties.
- Behandel het instrument uitsluitend vakkundig en volgens de bepalingen zoals omschreven in deze gebruikershandleiding.
- · Voorkom het gebruik van excessieve kracht bij bediening van het instrument.
- Laat het instrument alleen door een geautoriseerd servicecenter repareren. Indien u het instrument door een ander dan een geautoriseerd servicecenter laat onderhouden of herstellen, komt de fabrieksgarantie op het instrument te vervallen!

# 3. BATTERIJEN- EN INSTRUMENTVERZORGING

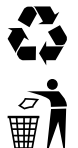

Lege batterijen en defecte accu's alleen op de daarvoor bestemde verzamelplaatsen inleveren.

Als het instrument niet meer wordt gebruikt, stuur het dan naar de leverancier, zodat deze het instrument milieuvriendelijk en vakkundig kan vernietigen.

# 4. GEBRUIKSBEPALINGEN

Dit hoogwaardige instrument is uitsluitend bestemd voor professionele instellingen, om controlemetingen aan verwarmings- en verbrandingsinstallaties te verrichten. Met aangepaste uitgebreide accessoires (opties) kan het instrument ook voor metingen aan installaties met vaste brandstoffen worden gebruikt (hout, kool, etc.).

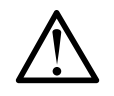

LET OP!

Dit instrument is niet geschikt voor gebruik als veiligheidsinstrument of stationair meetinstrument.

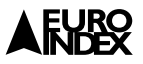

## 5. PRODUCTOMSCHRIJVING

De MAXILYZER NG Plus is een serviceanalyser met meerdere sensoren en een geïntegreerde rekenfunctie. Dit product voldoet aan de norm BlmSchV (Duitsland) en is TÜV-gecertificeerd volgens NEN-EN 50379:2004 deel 2 gecertificeerd. Het voldoet tevens aan de richtlijnen van 89/336/EWG(EEC).

## 5.1. MEET- EN BEREKENINGSWAARDEN

#### Gemeten waarden

| Tgas               | Rookgastemperatuur                | °C - °F                      |
|--------------------|-----------------------------------|------------------------------|
| Tlucht             | Luchttemperatuur                  | °C - °F                      |
| O <sub>2</sub>     | Zuurstofgehalte                   | vol.%                        |
| со                 | Koolmonoxidegehalte               | ppm - mg/m³ - mg/kWh - mg/MJ |
| CO <sub>max</sub>  | Maximaal koolmonoxidegehalte      | ppm - vol.%                  |
| Druk               | Druk/drukverschil/trek            | hPa                          |
| NO                 | Stikstofmonoxidegehalte (optie)   | ppm - mg/m³ - mg/kWh - mg/MJ |
| SO <sub>2</sub>    | Zwaveldioxidegehalte (optie)      | ppm - mg/m³ - mg/kWh - mg/MJ |
| NO <sub>2</sub>    | Stikstofdioxidegehalte (optie)    | ppm - mg/m³ - mg/kWh - mg/MJ |
| CO <sub>hoog</sub> | Koolmonoxidegehalte, hoog (optie) | vol.%                        |

#### Berekende waarden

| CO2                  | Kooldioxide                                                                     | vol.% |
|----------------------|---------------------------------------------------------------------------------|-------|
| Eta                  | Rookgaszijdig rendement                                                         | %     |
| Lambda               | Luchtoverschotcijfer                                                            | λ     |
| qA                   | Verlies                                                                         | %     |
| T. dauw              | auw Brandstofspecifiek dauwpunt °C - °F                                         |       |
| T. ver               | . ver Verschiltemperatuur (TG - TL) °C - °F                                     |       |
| NOx                  | x Stikstofoxide(optie) ppm - mg/m <sup>3</sup> - mg/kWh                         |       |
| NO ref.              | ref. Stikstofmonoxide, gerefereerd naar x % van het % O2 (optie) ppm            |       |
| NO <sub>x</sub> ref. | ref. Stikstofoxide, gerefereerd naar x % van het % O <sub>2</sub> (optie) ppm   |       |
| SO <sub>2</sub> ref. | f. Zwaveldioxide, gerefereerd naar x % van het % O2 (optie) ppm                 |       |
| NO <sub>2</sub> ref. | ref. Stikstofdioxide, gerefereerd naar x % van het % O <sub>2</sub> (optie) ppm |       |

### 5.2. MEETMETHODEN

Temperatuurmeting O<sub>2</sub>-meting CO-meting NO-meting (optioneel) SO<sub>2</sub>-meting (optioneel) NO<sub>2</sub>-meting (optioneel) Druk Thermokoppel NiCr-Ni (Type K) Elektrochemische meetcel Elektrochemische meetcel Elektrochemische meetcel Elektrochemische meetcel Elektrochemische meetcel Piezoresistente sensor met interne temperatuurcompensatie

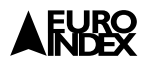

| Meetduur                | Stabiele korte tijdsmetingen van maximaal 60 minuten zijn mogelijk<br>indien de peltierkoeler is ingeschakeld en aansluitend een kalibratie<br>in de omgevingslucht wordt uitgevoerd.                                                                                                    |
|-------------------------|----------------------------------------------------------------------------------------------------|
| Verbrandingsgasmeting   | Door een waterafscheider en stoffilter wordt het verbrandingsgas<br>met een aanzuigpomp naar de sensoren geleidt.                                                                                                    |
| Schone lucht kalibratie | Na het inschakelen van het instrument en het opstarten van een<br>verbrandingsgasmeetprogramma start er een schone lucht kali-<br>bratiefase, die bij het opstarten van het instrument ongeveer<br>60 seconden duurt. Bij herhalingsmetingen, of cascademetingen<br>duurt deze 10 sec. (nieuwstart - in gebruik).                                                                                                    |
| CO-sensorbescherming    | De standaard CO-sensor met $H_2$ -compensatie gaat bij het over-<br>schrijden van het CO meetbereik (> 4.000 ppm) automatisch<br>over op een aparte veiligheidsmodus. Daarnaast wordt in dit<br>instrument met behulp van een spoelpomp schone lucht aan de<br>sensor aangeboden. Indien de meetwaarde weer onder 1.600 ppm<br>komt wordt de CO-sensor opnieuw in gebruik genomen. De actieve<br>spoelfase heeft geen effect op de overige meetwaarden. |
| Rookgasaanzuiging       | De rookgasaanzuiging gebeurt met behulp van een daarvoor be-<br>stemde sonde, dat kan een "eenpunts"-meting (standaard sonde)<br>of een "meerpunts"-meting (meergaten sonde) zijn.                                                                                                    |

# 6. SPECIFICATIES

## **6.1. ALGEMENE SPECIFICATIES**

| Display                | Grafische LCD met gelijktijdige weergave van vijf (zoom functie) |
|------------------------|------------------------------------------------------------------|
|                        | tot tien meetwaarden.                                            |
| Datacommunicatie       | Thermische printer                                               |
| Opslagcapaciteit       | 100 sets meetwaarden (stookrapporten).                           |
| Stroomaansluiting      | NiMH-Accu 6 V/2.000 mAh, externe netadapter/acculader.           |
| Bedrijfstemperatuur    | 5 tot 40 °C                                                      |
| Opslagtemperatuur      | - 20 tot 50 °C                                                   |
| Afmetingen (L x B x H) | 410 x 325 x 170 mm                                               |
| Gewicht                | Circa 7.200 gram (afhankelijk van sensorconfiguratie)            |

## **6.2. TECHNISCHE SPECIFICATIES**

| Meetbereik      | -20 tot 1.000 °C                  |
|-----------------|-----------------------------------|
| Resolutie       | 0,1 °C                            |
|                 | ± (2 °C + 1 digit) (-20 tot 0 °C) |
| Naundrauniahaid | ± (2 °C + 1 digit) (-20 tot 0 °C) |
| Nauwkeurigneid  | ±   °C (0 tot 200 °C)             |
|                 | ± 0,5% RDG (vanaf 200 °C)         |
| Type opnemer    | Thermokoppel NiCr-Ni (Type K)     |

#### Omgevingstemperatuurmeting

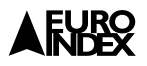

## Verbrandingslucht- temperatuurmeting

| Meetbereik     | -20 tot 1.000 °C                  |
|----------------|-----------------------------------|
| Resolutie      | I °C                              |
|                | ± (2 °C + 1 digit) (-20 tot 0 °C) |
| Nauwkeurigheid | ±   °C (0 tot 200 °C)             |
|                | ± 0,5% RDG (vanaf 200 °C)         |
| Type opnemer   | Thermokoppel NiCr-Ni (Type K)     |

## Drukmeting

| Meetbereik     | ± 70 hPa (nominaal) / ± 150 hPa (maximaal) |
|----------------|--------------------------------------------|
|                | I °C                                       |
| Resolutie      | 0,01 hPa (tot 19,99 hPa)                   |
|                | 0,1 hPa (boven 20,0 hPa)                   |
|                | ± (1% RDG + 1 digit) (0 tot 19,99 hPa)     |
| Nauwkeurigheid | ± (1% RDG + 1 digit) (20,0 tot 99,9 hPa)   |
|                | ± (3% RDG + 1 digit) (100,0 tot 150,0 hPa) |
| Type opnemer   | Piezoresistente sensor                     |

## O<sub>2</sub>-meting

| Meetbereik        | 0 tot 21,0 vol.%         |
|-------------------|--------------------------|
| Resolutie         | 0,1 vol.%                |
| Nauwkeurigheid    | ± 0,2 vol.%              |
| Type opnemer      | Elektrochemische meetcel |
| Responstijd (T90) | ≤ 50 sec.                |

## CO<sub>2</sub>-berekening

| Bereik            | 0 tot CO <sub>2</sub> max. (brandstofspecifiek) |
|-------------------|-------------------------------------------------|
| Resolutie         | 0,1 vol.%                                       |
| Nauwkeurigheid    | ± 0,2 vol.%                                     |
| Type opnemer      | Berekening uit O2-meting                        |
| Responstijd (T90) | 50 sec.                                         |

## **CO**-meting (met H<sub>2</sub>-compensatie)

| Meetbereik        | 0 tot 4.000 ppm          |
|-------------------|--------------------------|
| Resolutie         | l ppm                    |
| Neuviensieheid    | ± 3 ppm (tot 20 ppm)     |
| Nauwkeurigneid    | ± 5 % RDG (tot 20 ppm)   |
| Type opnemer      | Elektrochemische meetcel |
| Responstijd (T90) | ≤ 90 sec.                |

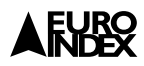

# **OPTIONEEL:**

## **NO-**meting

| Meetbereik         | 0 tot 5.000 ppm          |
|--------------------|--------------------------|
| Resolutie          | I ррт                    |
| <b>N</b> 1 · 1 · 1 | ± 5 ppm (tot 50 ppm)*    |
| Nauwkeurigneid     | ± 5% RDG*                |
| Type opnemer       | Elektrochemische meetcel |
| Responstijd (T90)  | < 90 sec.                |

## CO<sub>hoog</sub>-meting

| Meetbereik        | 0 tot 4,0 vol.% (40.000 ppm) |
|-------------------|------------------------------|
| Resolutie         | 0,01 vol.%                   |
| Nauwkeurigheid    | ± (5% RDG + 1 digit)         |
| Type opnemer      | Elektrochemische meetcel     |
| Responstijd (T90) | < 90 sec.                    |

## SO<sub>2</sub>-meting

| Meetbereik        | 0 tot 2.000 ppm          |
|-------------------|--------------------------|
| Resolutie         | I ppm                    |
| <b>N</b> 1        | ± 10 ppm (tot 200 ppm)   |
| Nauwkeurigneid    | ± 5% RDG (vanaf 200 ppm) |
| Type opnemer      | Elektrochemische meetcel |
| Responstijd (T90) | < 180 sec.               |

## NO<sub>2</sub>-meting

| Meetbereik        | 0 tot 500 ppm            |
|-------------------|--------------------------|
| Resolutie         | I ррт                    |
| Nauwkeurigheid    | ± 5 ppm (< 100 ppm)*     |
|                   | ± 5% RDG (> 100 ppm)*    |
| Type opnemer      | Elektrochemische meetcel |
| Responstijd (T90) | < 120 sec.               |

 $\ast$  Met toepassing van optionele verwarmde slang en geactiveerde peltierkoeler

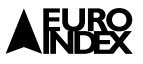

# 7. BEREKENINGEN EN FORMULES

### De MAXILYZER NG Plus berekent het rendement op onderwaarde.

## Berekening van de CO2 waarde

 $CO_2 = CO_2 \text{ max. } X \left(1 - \frac{O_2}{21}\right) \text{ in } \%$ 

| CO2 max.       | Maximale CO2-waarden (brandstofspecifiek) in %. |
|----------------|-------------------------------------------------|
| O <sub>2</sub> | Gemeten zuurstofwaarde in %.                    |
| 21             | Zuurstofwaarde van schone lucht in %.           |

## Berekening van het verlies qA

qA = (T<sub>gas</sub> - T<sub>lucht</sub>) X in %  $\left(\frac{A^2}{21 - O_2} + B\right)$ 

| $T_{gas}$ | Rookgastemperatuur in °C.        |
|-----------|----------------------------------|
| Tlucht    | Omgevingsluchttemperatuur in °C. |
| A2, B     | Brandstofparameters.             |

## Berekening van de luchtovermaat ( $\lambda$ )

 $\lambda = \frac{CO_2 \max}{CO_2} = \frac{A2}{21 - O_2}$ 

#### Berekening van het rendement $(\eta)$

 $\eta = 100 - qA$  in %

### Berekening van CO max. (onverdund)

CO max. = CO X  $\lambda$ 

CO max. Koolmonoxidegehalte, onverdund CO Gemeten CO-waarden

## 8. TOETSENBORDAFBEELDING

#### Functietoetsen

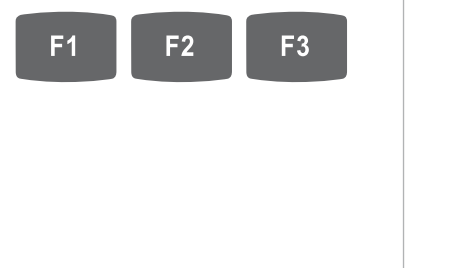

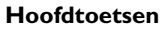

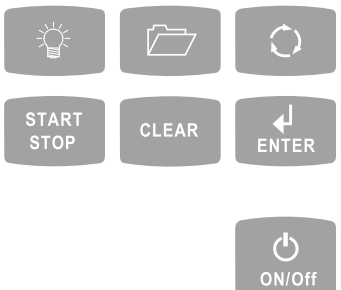

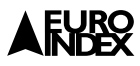

## **8.1. FUNCTIES VAN DE HOOFDTOETSEN**

| Displayverlichting aan/uit           | CLEAR Programma sluiten of voortgang afbreken (Escapetoets) |
|--------------------------------------|-------------------------------------------------------------|
| Functietoetsen wisselen              | H Bevestigingstoets                                         |
| Rouleren meetgegevens<br>in meetmenu | ON/Off Aan/uit                                              |
| START<br>STOP Gaspomp aan/uit        |                                                             |

## 9. GEBRUIK VAN DE PELTIERKOELER

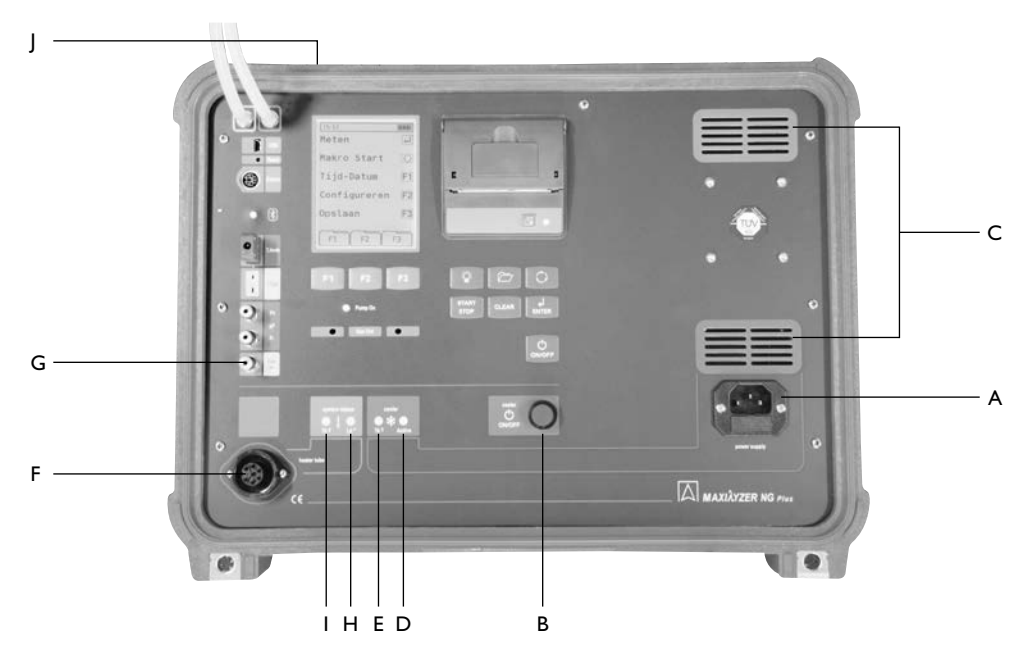

De ingebouwde peltierkoeler werkt niet op de interne accu, maar maakt gebruik van netspanning. Indien u van de peltierkoeler gebruik wilt maken, gebruik dan het bijgeleverde netsnoer om een verbinding te maken tussen een 230 V wandcontactdoos en de "power supply" aansluiting (A) op het instrument. Start vervolgens de peltierkoeler met de blauwe aan/uit knop (B). Indien de peltierkoeler is ingeschakeld is de blauwe knop verlicht en hoort u een licht zoemend geluid. Voor optimale werking van de peltierkoeler dient u er zorg voor te dragen dat de ventilatieopeningen aan de rechterzijde van het toestel (C) vrij zijn. De rode indicatie-LED (D) geeft aan dat de peltierkoeler aan het opwarmen is. Een groene indicatie-LED (E) licht op zodra de peltierkoeler de juiste temperatuur heeft bereikt en daarmee gebruiksklaar is.

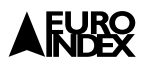

Indien gebruik wordt gemaakt van een (optionele) verwarmde monsternameslang dan sluit u deze op de volgende wijze aan. De connector voor de verwarming sluit u aan op de "heater probe" aansluiting (F). De gasslang sluit u aan op de "Gas in" aansluiting (G). Als de verwarmde slang aan het opwarmen is wordt dit aangegeven met een rode indicatie-LED (H). Zodra de verwarmde slang de juiste temperatuur heeft bereikt dan licht een groene indicatie-LED (I) op om aan te geven dat de slang gebruiksklaar is. De afvoer voor het condenswater (J) bevindt zich aan de achterzijde van het instrument

Uit kunt nu een meting starten zoals hieronder aangegeven.

Indien u geen peltierkoeler en verwarmde slang wenst te gebruiken dient u tijdens de meting regelmatig de condenspatroon in de deksel van het instrument te controleren. Deze zal sneller vol zijn als er geen gebruik wordt gemaakt van de peltierkoeler.

## 10. BEDIENING EN WERKWIJZE

## 10.1. PROGRAMMASTART

Meetinstrument aanzetten

| Copyright 2008<br>Systronik GmbH<br>88636 Illmensee | Fabrikant i                   | nformatie             |
|-----------------------------------------------------|-------------------------------|-----------------------|
| MAXILYZER<br>AVR-G-V1.00<br>REL. Nov 25 200         | 8                             | t- en softwareversie  |
| ID: 04 1234<br>WNR. 123                             | 4 Serie- en i                 | ndentificatienummer   |
| 0.Time 1<br>Cal. 15.12.6                            | 2 Bedrijfsure<br>8 Volgende I | en<br>kalibratiedatum |

Op het eerste scherm na het opstarten (Initialiseringsscherm) wordt diverse informatie weergegeven, zoals de softwareversie, het serienummer, service- en kalibratie-intervallen, etc.

Dit scherm kan tijdens het opstarten, door de bevestigingstoets 🔝 in te drukken, vastgezet worden zodat de gegevens afgelezen kunnen worden.

Door de escapetoets an in te drukken gaat de MAXILYZER NG Plus verder met opstarten.

Aansluitend verschijnt het logo en daarna het startmenu.

Tijdens het opstarten kan al bij het initialiseringsscherm de achtergrondverlichting aan- en uitgeschakeld worden (verlichtingstoets indrukken).

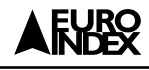

### 10.1.1. STARTMENU

#### Statusregel

De bovenste regel in het scherm laat de actuele status en belangrijke informatie van het instrument zien, zoals de status van de accu, holdfunctie, sensormeldingen, pompindicatie, brandstofsoort, tijdsaanduiding, etc.

#### Programmakeuze

In het programmakeuzemenu kan direct een keuze gemaakt worden tussen meten, meten met de programeerbare meetprogramma's (macro's), tijd - datum instellen, configureren en metingen opslaan.

### Functietoetsen

De afbeeldingen geven de programmafuncties weer, die met de functietoetsen kunnen worden uitgevoerd.

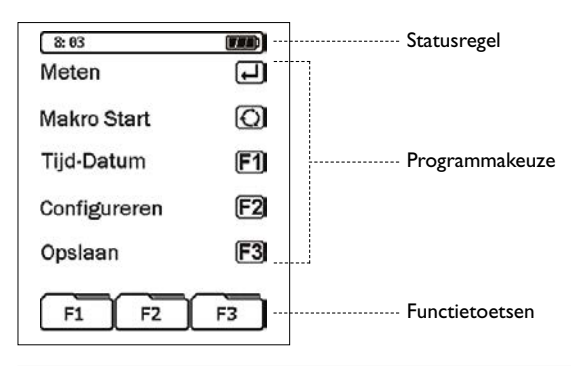

## 10.1.2. PROGRAMMAKEUZE

Door in het programmakeuze scherm op de aangegeven toetsen te drukken, krijgen we nieuwe keuze schermen.

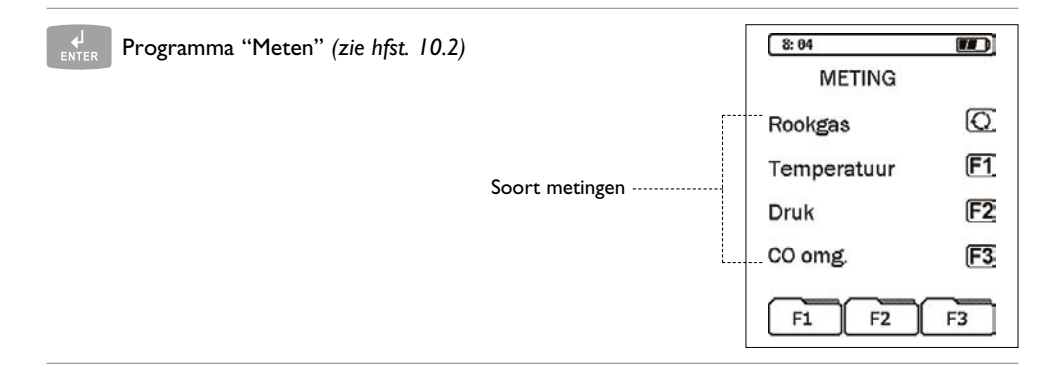

| 8: 03        |    |
|--------------|----|
| Meten        | Ę  |
| Makro Start  | O  |
| Tijd-Datum   | F1 |
| Configureren | F2 |
| Opslaan      | F3 |
| F1 F2        | F3 |

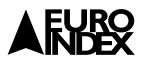

| $\bigcirc$ | Programma "Macro Start" (zie hfst. 10.3)           | 10: 38                                                                              |
|------------|----------------------------------------------------|-------------------------------------------------------------------------------------|
|            |                                                    | Meetprogramma 1 F1                                                                  |
|            | Individuele meetprogramma's<br>(programma macro's) | Meetprogramma 2 F2                                                                  |
|            |                                                    | Meetprogramma 3 F3                                                                  |
|            |                                                    | F1 F2 F3                                                                            |
|            |                                                    |                                                                                     |
|            |                                                    |                                                                                     |
| F1         | Programma "Tijd-Datum" (zie hfst. 10.4)            | 8: 04                                                                               |
| F1         | Programma "Tijd-Datum" (zie hfst. 10.4)            | 8:04                                                                                |
| F1         | Programma "Tijd-Datum" (zie hfst. 10.4)            | 8:94   Tijd: 8:51:22   Datum: 1.03.06                                               |
| F1         | Programma "Tijd-Datum" (zie hfst. 10.4)            | 8: 94   Tijd: 8:51:22   Datum: 1.03.06   Tijd wijzigen F1                           |
| F1         | Programma "Tijd-Datum" <i>(zie hfst. 10.4)</i>     | 8: 04 711   Tijd: 8: 51: 22   Datum: 1.03.06   Tijd wijzigen F1   Datum wijzigen F2 |

| F2 | Programma "Configureren" (zie hfst. 10.5) | 8: 05        |           |
|----|-------------------------------------------|--------------|-----------|
|    |                                           | CONFIGURATIE |           |
|    |                                           | Meetwaarde   | <b>F1</b> |
|    |                                           | Brandstof    | <b>F2</b> |
|    |                                           | Instellingen | <b>F3</b> |
|    |                                           | ConfReset    | F3        |

| F3 | Programma "Opslaan" (zie hfst. 10.6) | 10:40       |           |
|----|--------------------------------------|-------------|-----------|
|    |                                      | OPSLAAN     |           |
|    |                                      | Map kiezen  | F1        |
|    |                                      | Nieuwe map  | <b>F2</b> |
|    |                                      | Verwijderen | F3        |
|    |                                      | F1 F2       | F3        |

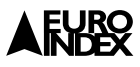

#### 10.2. PROGRAMMAGROEP "METEN"

Om te kunnen gaan meten kies in het opstartscherm (zie hoofdstuk 10.1.1) voor het programma "Meten"

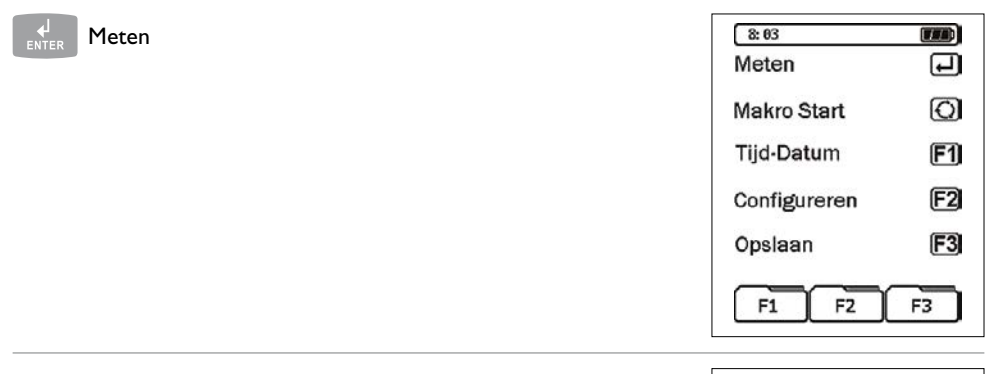

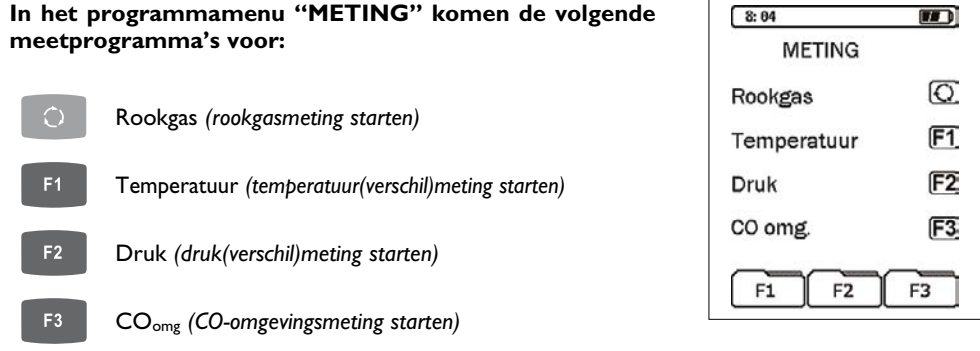

#### 10.2.1. PROGRAMMA "ROOKGAS"

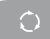

#### Rookgas

Na het kalibreren (gedurende 60 seconden de rookgasprobe niet in de rookgasafvoer plaatsen) verschijnt op de display het keuzemenu van de brandstofsoorten. Nu kan een keuze gemaakt worden uit de gewenste brandstofsoort. De brandstofsoort die in het kader staat is geselecteerd.

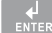

Brandstofsoort bevestigen

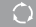

Nieuwe brandstof kiezen

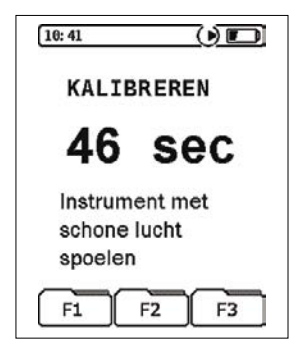

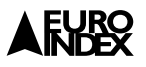

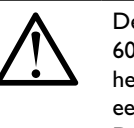

De kalibratiefase duurt bij het opstarten 60 seconden. Wanneer het instrument in het meetmenu wordt uitgeschakeld is er een mogelijkheid voor een herstart. Deze herstart duurt 10 seconden.

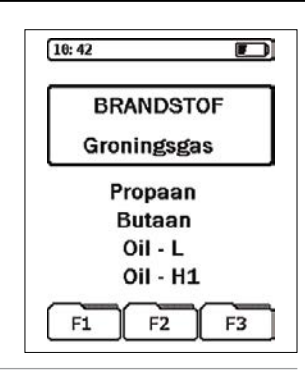

## 10.2.1.1. MEETMENU ROOKGAS

# In dit meetmenu hebben de aangegeven toetsen de volgende functies:

#### Hoofdtoetsen

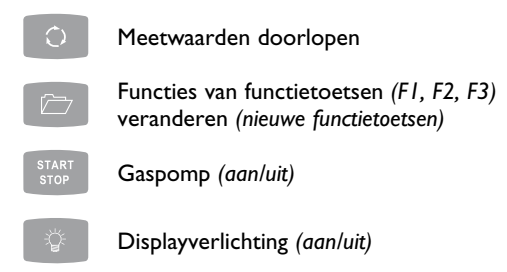

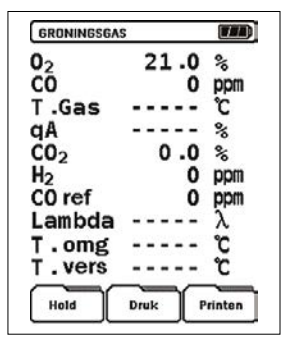

#### Functietoetsen

De hiernaast vermelde functies kunnen worden uitgevoerd met behulp van de drie functietoetsen. Door gebruik te maken van de 🗁 toets worden de functies van de functietoetsen veranderd.

ra ra : Interactieve toetsen waarmee de programmafuncties worden uitgevoerd

In het scherm hiernaast vind u alle voorkomende interactieve functietoetsen in het meetmenu "Rookgas".

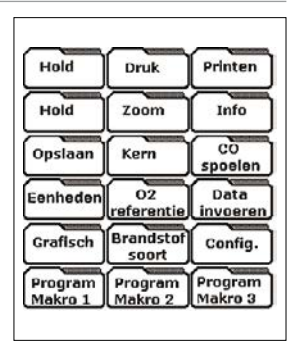

Indien de cv-installatie gaat condenseren dan wordt dit aangegeven met een "druppelsymbool" op de bovenste balk in het menu. Als condensatie optreedt heeft dit gevolgen voor de rendementsberekening op onderwaarde. De rendementswaarde ( $\eta$ ) kan door condensatie maximaal 9,7% hoger uitvallen dan zonder condensatie. Dit heeft tot gevolg dat de berekende waarde groter kan zijn dan 100%.

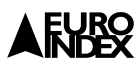

# De Functies van de functietoetsen ten opzichte van het programma

| Hold                                                           | Meetwaarden vastzetten (holdfunctie)                                |
|----------------------------------------------------------------|---------------------------------------------------------------------|
| Druk                                                           | Druk(verschil)meting activeren                                      |
| Printen                                                        | Meetwaarden afdrukken (printerfunctie)                              |
| Zoom                                                           | Meetwaarden vergroot weergeven (5 regels in de display)             |
| Info                                                           | Informatiemenu oproepen (brandstofgegevens en sensorindicatie)      |
| Opslaan                                                        | Meetwaarden opslaan in het geheugen (dataopslag)                    |
| Kern                                                           | Kernstroommeting activeren                                          |
| CO<br>spoelen                                                  | Spoelfunctie activeren (handmatig CO-sensor beschermen)             |
| Eenheden                                                       | Meeteenheden veranderen                                             |
| O2<br>referentie                                               | O2-referentie veranderen                                            |
| Data<br>invoeren                                               | Aanvullende gegevens invoeren                                       |
| Grafisch                                                       | Grafische weergave (grafisch beeld van de meting)                   |
| Brandstof<br>soort                                             | Brandstofsoort veranderen                                           |
| Config.                                                        | Configuratiemenu oproepen (programmadata configureren)              |
| Program<br>Makro 1<br>Program<br>Makro 2<br>Program<br>Makro 2 | Meetmenuconfiguratie oproepen als macro (individueel meetprogramma) |

### 10.2.1.2. Meetmenu "Drukmeting"

#### In het meetmenu rookgas:

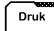

Drukmeting

In het meetmenu Drukmeting zijn de volgende drie functietoetsen van kracht:

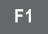

Drukmeting vastzetten (Hold-functie)

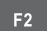

Nulpunt kalibratie uitvoeren

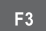

Terug naar het rookgas meetmenu

Om een goed nulpunt te krijgen (tijdens de optionele trekmeting) ten opzichte van de omgevingsluchtdruk, moet bij een trekmeting eerst de luchtslang met de blauwe aansluiting (van de rookgasprobe) van het instrument losgemaakt worden, waarna de 22-toets ingedrukt wordt om te nullen. Vervolgens sluit u de slang weer aan en kan de trekmeting uitgevoerd worden.

Meetgegevens van de rookgasmeting kunnen regel voor regel worden getoond op de achtergrond *(multitaskingfunctie)* 

### 10.2.1.3. KEUZEMENU "INFO"

#### In het meetmenu rookgas:

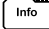

 $\hat{}$ 

Infomenu oproepen

Na het oproepen van het keuzemenu "Info" worden de actuele brandstofparameters en de ingestelde  $O_2$ -refentie weergegeven.

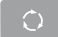

Meetgegevens kunnen regel voor regel worden getoond (multitaskingfunctie)

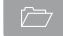

Status van de sensoren bekijken (indicatie)

#### Sensorendiagnose in schone omgevingslucht

| O2-waarde > 50%                                        | Zuurstofsensor OK                  |
|--------------------------------------------------------|------------------------------------|
| CO- en H <sub>2</sub> -waarde: 0 tot 1%                | CO-sensor met H2-compensatie OK    |
| CO %-waarde: 0 tot 1%                                  | CO-sensor met hoog meetbereik OK*) |
| NO <sub>2</sub> - of SO <sub>2</sub> -waarde: 0 tot 1% | NO2-of SO2-Sensor OK*)             |

\* Optionele sensor

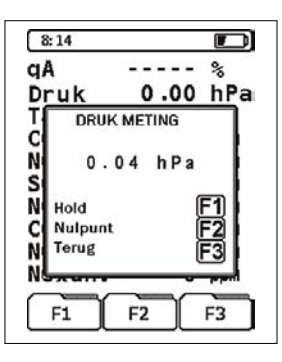

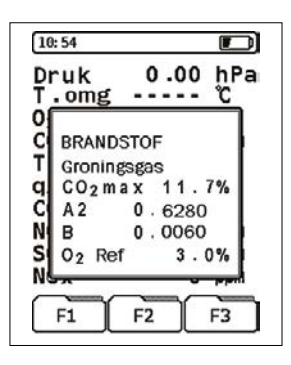

16

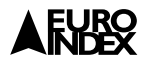

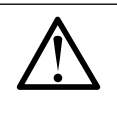

Bij afwijkende waarden zal de sensor niet juist werken of is de sensor aan het einde van zijn levensduur.

In dit geval is het verstandig om het toestel voor service aan te bieden.

CLEAR

Infomenu sluiten

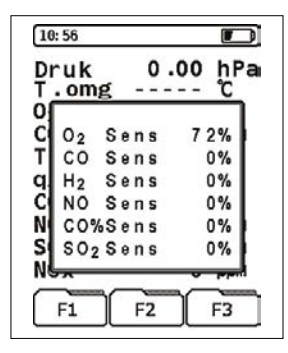

#### 10.2.1.4. KEUZEMENU "KERN"

#### In het meetmenu rookgas:

Kern

Kernstroommeting

De functie "Kern" (kernstroommeting) is een grafische weergave. Hierbij worden geringe temperatuurveranderingen in de rookgasafvoer gemeten. Bij veranderingen wordt dit weergegeven met een balk. Bij constante temperatuur verdwijnt de balk. De kern is het warmste deel van de luchtstroom.

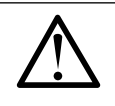

De kernstroometing is uitsluitend in het meetmenu "rookgas" toegankelijk en bedoeld voor het bepalen van de hoogste rookgastemperatuur, want daar is het beste rendement.

 $\bigcirc$ 

Meetgegevens kunnen regel voor regel worden getoond op de achtergrond *(multitaskingfunctie)* 

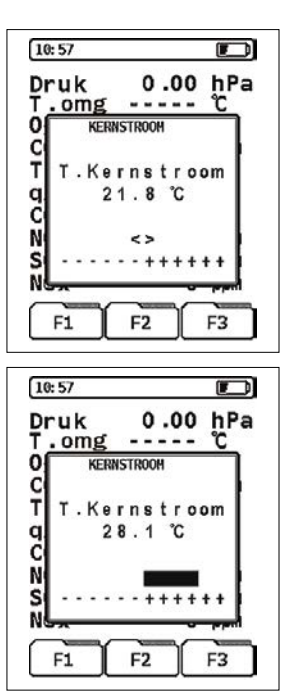

### 10.2.1.5 KEUZEMENU "EENHEDEN"

#### In het meetmenu rookgas:

[Eenheden] Menu eenheden

De gewenste omrekening van de eenheden voor gas- en temperatuursensoren kan met de functietoetsen **F1 F2 F3** veranderd worden.

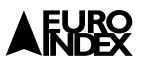

| $\wedge$   | Bij afbreken worden de veranderingen niet<br>uitgevoerd.                                    |
|------------|---------------------------------------------------------------------------------------------|
| LEAR       | Menu "Eenheden" sluiten of veranderingen afbreken                                           |
| $\Diamond$ | Meetgegevens kunnen regel voor regel worden getoond op de achtergrond (multitaskingfunctie) |
| ок         | Gewijzigde eenheid bevestigen                                                               |
|            | Cursor bewegen                                                                              |

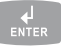

Veranderingen eenheden overnemen

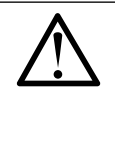

Na het bevestigen van de verandering van eenheden worden deze in het rookgasmenu overgenomen. De nieuwe instelling van de eenheden zal na het uit- en aanschakelen nog steeds van kracht blijven.

## 10.2.1.6. KEUZEMENU "O2-REFERENTIE"

#### In het meetmenu rookgas:

| $\bigcap$ | 2      |
|-----------|--------|
| refe      | rentie |

ntie) O2-referentie aanpassen

Voor het omrekenen en vergelijken van meetwaarden volgens de geldende voorschriften met betrekking tot de gewenste brandstofsoort van de zogenoemde zuurstofrelatiewaarde. Deze waarde is te veranderen. Standaard staat het ingesteld voor gas- en oliemetingen op een waarde van 3%, voor vaste brandstofsoorten op 13%.

De waarde kan worden verandert met de functietoetsen

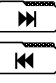

Gewenst getal kiezen

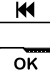

Keuze bevestigen

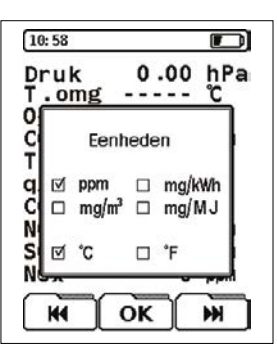

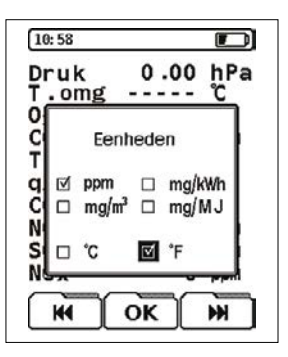

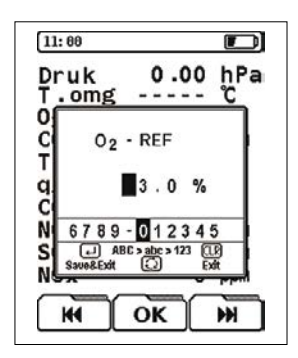

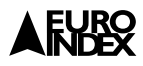

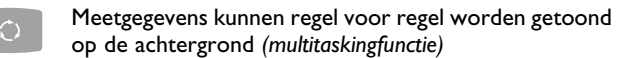

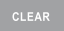

Menu "O2 ref" sluiten of veranderingen afbreken

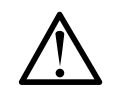

Bij afbreken worden de veranderingen niet uitgevoerd.

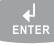

Veranderingen O2 ref overnemen

## 10.2.1.7 KEUZEMENU "DATA INVOEREN"

#### In het meetmenu rookgas:

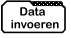

Aanvullende gegevens invoeren

# De volgende data kunnen worden ingevoerd en met de meetgegevens worden meegenomen:

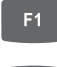

Het roetgetal vastgesteld d.m.v. roetpapier en vergelijkingsschaal

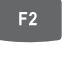

Olie derivaat

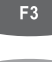

Ketel- of brandertemperatuur

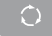

Meetgegevens kunnen regel voor regel worden getoond (multitaskingfunctie)

### **Roetgetal-invoermenu**

De verandering van de roetgetalwaarde is mogelijk met de editor met behulp van de functietoetsen regeratie

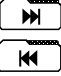

Gewenst getal kiezen

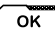

Keuze bevestigen

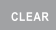

Invoermenu sluiten of veranderingen afbreken (zonder data op te slaan)

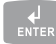

Invoer roetgetal bevestigen (data in het meetmenu overnemen)

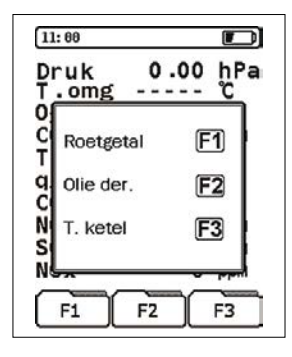

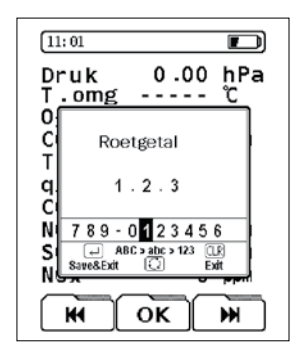

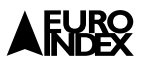

#### Olie derivaat invoeren

In dit invoermenu kan gekozen worden tussen "Ja" (olie derivaat aanwezig) en "Nee" (geen olie derivaat aanwezig).

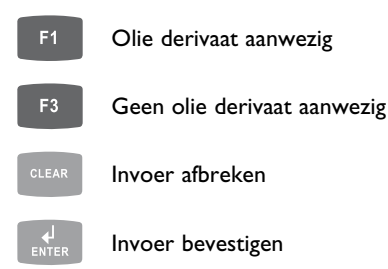

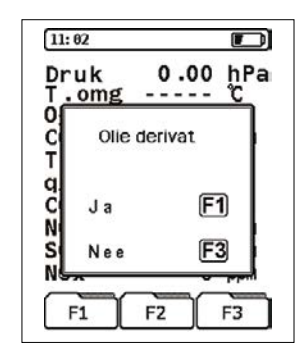

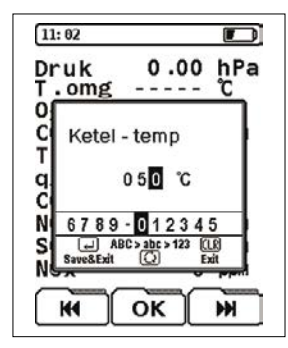

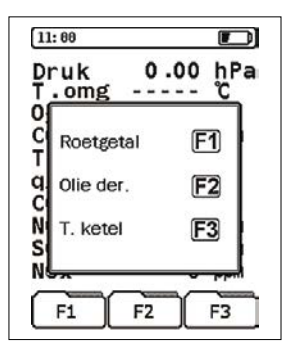

#### Ketel- of brandertemperatuur

Verandering van de temperatuurwaarde is mogelijk met de editor met behulp van de functietoetsen 📧 📧

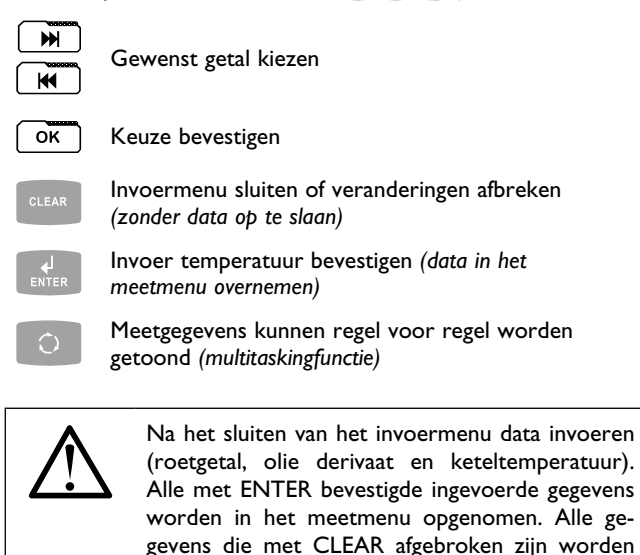

## 10.2.1.8. KEUZEMENU "GRAFISCH"

hierbij niet doorgevoerd!

#### In het meetmenu rookgas:

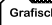

Grafisch Grafische weergave

Deze functie geeft een grafische weergave van de numerieke meetwaarde, afhankelijk van de ingestelde brandstofsoort. Daarbij wordt het gemeten zuurstofgehalte  $(O_2)$  en het berekende verlies

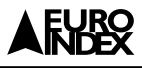

 $\mathbf{r}$ 

αA

F3

3.4%

3.1 % n and

OPTIMAL

1 lopt |

F2

3.0%

10:24

02 CO

Т

т

PCN 02

S

Ň

C

F1

(qA) met betrekking tot de luchtovermaat ( $\lambda$ ) grafisch en met tekst in een verbrandingsdiagram weergegeven.

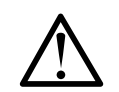

Indien beide balken zich in het optimale brandstofluchtovermaatbereik (Aopt) bevinden, dan is de te beoordelen verwarmingsinstallatie correct ingesteld.

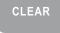

Grafisch menu sluiten

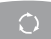

Meetgegevens kunnen regel voor regel worden getoond (multitaskingfunctie)

## 10.2.1.9. KEUZEMENU "BRANDSTOFSOORT"

#### In het meetmenu rookgas:

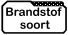

Brandstofsoort kiezen

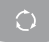

Nieuwe brandstofsoort kiezen

In dit menu kan de gewenste brandstofsoort vanuit de lijst met beschikbare brandstofsoorten gekozen worden. Daarbij moet de naam van de brandstof in het kader gebracht worden, om aansluitend met ENTER ingesteld te worden.

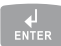

Gewenste brandstofsoort bevestigen

Voortgang afbreken (zonder brandstofsoort in te stellen)

## 10.2.1.10. CONFIGURATIEMENU "CONFIG."

#### In het meetmenu rookgas:

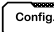

Config. Configuratiemenu

In dit menu kunnen individuele of toepassingsspecifieke meetprogrammainstellingen geconfigureerd worden. Deze instellingen worden, na bevestiging, in het actieve meetprogramma langdurig opgeslagen en geven daarmee de mogelijkheid om het instrument afhankelijk van de toepassing of wensen van de gebruiker te configureren.

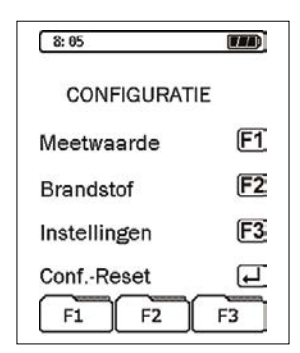

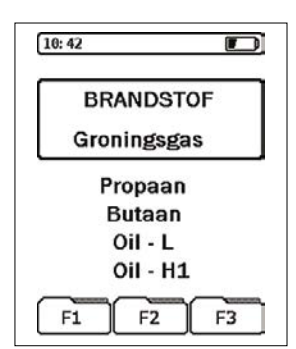

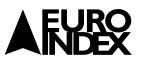

#### De volgende instellingen kunnen worden uitgevoerd:

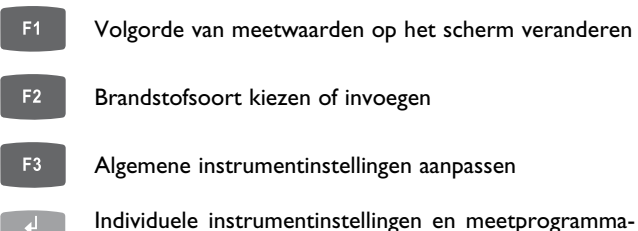

configuratie terugzetten naar fabrieksinstellingen

### 10.2.1.10.1. CONFIGURATIE "MEETWAARDE"

#### In het configuratiemenu:

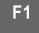

Menu "Meetwaarde" oproepen

In het scherm verschijnt een cursor in de vorm van een streep. Deze streep markeert de regel die verplaatst kan worden.

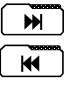

Cursor naar boven of beneden bewegen

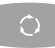

Cursor regel voor regel naar beneden bewegen

Nadat de gewenste displayregel gemarkeerd is, moet deze eerst geactiveerd worden om de regel te kunnen verplaatsen.

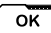

Gekozen regel activeren

Nu kan de geactiveerde en inverse gemarkeerde regel (regel met donkere achtergrond) naar de gewenste positie verschoven worden.

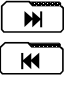

Gemarkeerde regel verschuiven of met Clear verwijderen

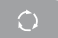

Gemarkeerde regel naar beneden verschuiven

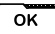

Gewenste regelpositie vastzetten

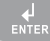

Instelling bevestigen

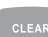

Voortgang afbreken

| 8:24           |      |     |
|----------------|------|-----|
| 02             | 21.0 | %   |
| CÕ             | 0    | ppm |
| T.Gas          |      | °C  |
| qA             |      | %   |
| CO2            | 0.0  | %   |
| H <sub>2</sub> | 0    | ppm |
| C0 ref         | 0    | ppm |
| Lambda         |      | λ   |
| T.omg          |      | °C  |
| T.vers         |      | °C  |
| HI             | OK   | H   |

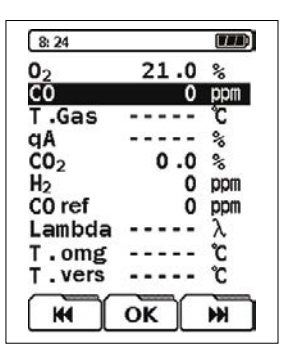

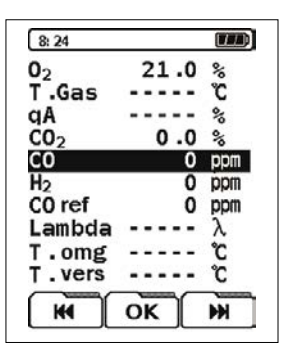

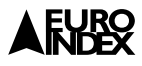

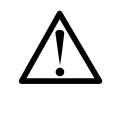

De regelvolgorde van de meetparameters kan naar wens veranderd worden. Een duplicaat of een veelvoudige afbeelding van een zelfde regel is niet mogelijk!

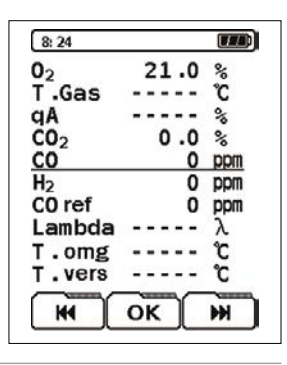

## 10.2.1.10.2. CONFIGURATIE "BRANDSTOF"

#### In het configuratiemenu:

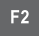

Brandstofkeuze oproepen

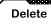

Aanwezige brandstofsoort verwijderen De verwijderde brandstoffen kunnen later, zoals hieronder vermeld staat, weer geactiveerd worden. De toegevoegde brandstofsoorten blijven behouden.

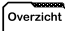

Alle beschikbare brandstofsoorten worden getoond

# De lijst met beschikbare brandstofsoorten kan aangevuld worden:

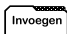

Nieuwe brandstofsoort invoeren

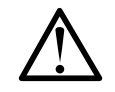

Er kunnen maximaal 5 brandstofsoorten ingevoerd worden.

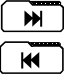

Cursor naar boven of beneden bewegen

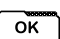

Keuze brandstofsoort bevestigen

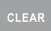

Voortgang afbreken

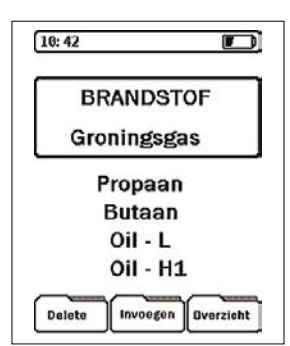

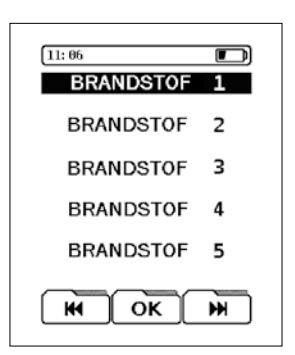

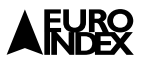

Om een nieuwe brandstofsoort vast te kunnen leggen zijn de eerste drie brandstofparameters nodig (CO<sub>2</sub> max, A2 en B)! De andere factoren worden gebruikt wanneer de meetwaarden in andere eenheden als ppm of % worden weergegeven. Zonder deze parameters is het bij deze brandstof niet mogelijk om een omrekening in mg/m<sup>3</sup>, mg/kWh of MJ/m<sup>3</sup> uit te voeren!

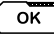

Brandstofnaam aanpassen of veranderen

De gewenste brandstofnaam kan met behulp van de editor worden ingegeven.

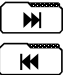

Gewenste letter kiezen

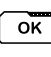

Keuze bevestigen

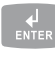

Invoer bevestigen

Invoer afbreken

Dezelfde wijze geldt ook voor het invoer van de brandstofspecificaties en factoren.

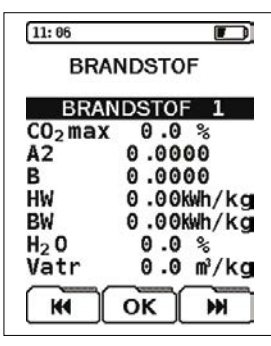

HW = Verbrandingswaarde

- BW = Calorische waarde
- $H_2O = Watergehalte$
- Vatr = Rookgasmengsel (droog)

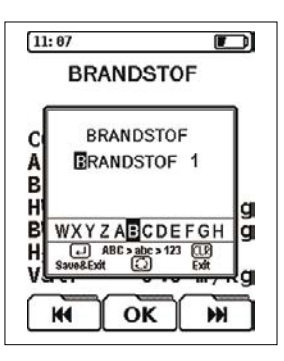

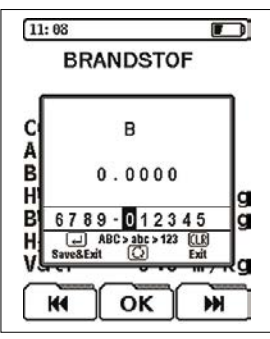

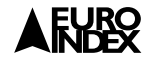

## 10.2.1.10.3. CONFIGURATIE "INSTELLINGEN"

#### In het configuratiemenu:

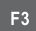

Menu "Instellingen" oproepen

In dit menu kan het instrument naar klantspecifieke wensen ingesteld worden.

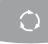

Regel verder

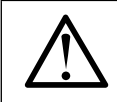

De cursor kan slechts in één richting worden bewogen.

### **Druk/Trek**

Met deze regel is het mogelijk om de eenheid van druk- of trek-meting in het rookgas meetprogramma in te stellen.

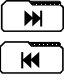

Eenheid wijzigen

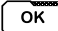

Keuze bevestigen

#### **Toets beep**

Het akoestische signaal wat klinkt bij elke keer dat er een toets ingedrukt wordt, kan hiermee worden aan of uitgezet.

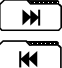

Toets beep Ja/Nee

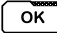

Keuze bevestigen

#### **Firma gegevens**

In dit invoermenu is het mogelijk uw bedrijfsnaam in te voeren. Deze gegevens verschijnen op de uitdraai van de printers. Hierbij is het mogelijk om 8 regels te vullen met maximaal 16 alfanumerieke tekens (hoofd- en kleine letters, cijfers en leestekens).

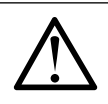

Een lege regel wordt niet uitgeprint. Mocht er toch een lege regel gewenst zijn, kan een "punt" aan het begin van een regel uitkomst bieden.

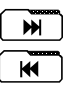

Gewenste invoerregel kiezen

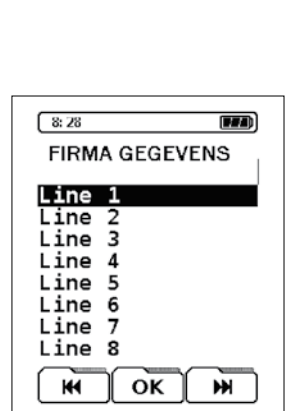

| Druk/Trek =             | hPa   |
|-------------------------|-------|
| Toets beep              | Ja    |
| Printen<br>FIRMA GEGEVE | NS    |
| AUTOMATIS               | CH    |
| Instr. uit              | 0 min |
| Licht uit               | 0     |

| Druk (Trok -                      | b.D.e.                  |
|-----------------------------------|-------------------------|
| Druk/Trek =                       | lina                    |
| loets beep                        | Ja                      |
| Printen                           |                         |
| FIRMA GEGE                        | EVENS                   |
|                                   |                         |
|                                   | TIOOIL                  |
| AUTOMA                            | TISCH                   |
| AUTOMA<br>Instr. uit              | TISCH<br>0 min          |
| AUTOMA<br>Instr. uit<br>Licht uit | TISCH<br>0 min<br>0 sec |
| AUTOMA<br>Instr. uit<br>Licht uit | TISCH<br>0 min<br>0 sec |
| AUTOMA<br>Instr. uit<br>Licht uit | O min<br>0 sec          |

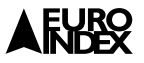

# Gebruik voor het aanpassen van de regels de volgende functies:

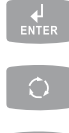

Invoer overnemen en invoervenster sluiten

Lettertype wijzigen (hoofd- en kleine letters, cijfers en leestekens)

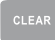

Voortgang afbreken (CLR) (zonder dataovername)

In het invoervenster (editor) kunnen alleen regels aangemaakt worden! De editor is slechts een hulpmiddel voor het plaatsen van tekst.

#### Automatisch

Dit configuratiemenu geeft de mogelijkheid om de volgende twee instellingen te maken:

#### "Instr. uit"

Werktijd van het instrument na het bedienen van de laatste toets. Deze "uitschakeltijd" kan in stappen van 5 minuten ingesteld worden tot een maximale uitschakeltijd van 60 minuten.

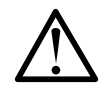

De instelling "0 min" is er voor bedoeld, dat er geen automatische uitschakeltijd is ingesteld voor het instrument en het uitschakelen handmatig moet worden gedaan met de aan-/uittoets.

Deze functie kan tot irritatie leiden, wanneer de voorgenomen instelling weer vergeten is en het instrument volgens de configuratieinstellingen automatisch uitgeschakeld wordt. Probeer de instelling "Instr. uit" eerst even uit. Indien gedurende de uitschakeltijd een willekeurige toets wordt ingedrukt, zal de uitschakeltijd opnieuw ingaan

Tijdsduur van de displaybelichting. De instelling vindt plaats in seconden en kan oplopen tot een maximale uitschakeltijd van 30 seconden "0" betekent het handmatig aan- en uitzetten m.b.v. de toets op de voorzijde van de meter.

#### Functietoetsen in bij de instellingen "Automatisch"

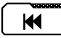

Tijdsinterval verlagen

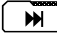

Tijdsinterval verhogen

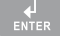

Voortgang instellingen afbreken (zonder dataovername)

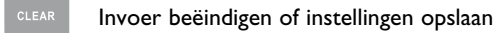

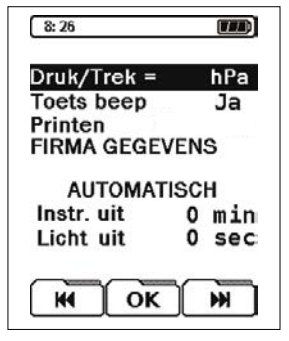

# AFURO

## 10.2.1.10.4 CONFIGURATIE "CONF.-RESET"

#### In het configuratiemenu:

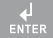

Reset-functie activeren

Deze functie maakt het mogelijk om alle instrumentinstellingen terug te zetten naar de oorspronkelijke fabrieksinstellingen.

Bij het terugzetten van de instrumentinstellingen naar de fabrieksinstellingen gaan alle individuele instrumentinstellingen verloren. Deze kunnen na uitvoering niet meer terug gehaald worden! De dataopslag wordt hier niet bij betrokken!

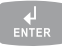

Terugzetten van de instellingen bevestigen

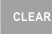

Voortgang afbreken

## 10.2.1.11 FUNCTIEMENU "PROGRAM MAKRO"

#### Het maken van makro's bij de MAXILYZER NG Plus gaat als volgt:

Start de meter op in het rookgas menu.

| 8: 03        |           |
|--------------|-----------|
| Meten        | Ţ         |
| Makro Start  | Q         |
| Tijd-Datum   | <b>F1</b> |
| Configureren | <b>F2</b> |
| Opslaan      | F3        |
| F1 F2        | F3        |

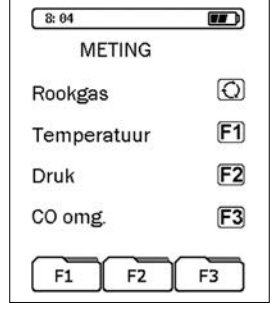

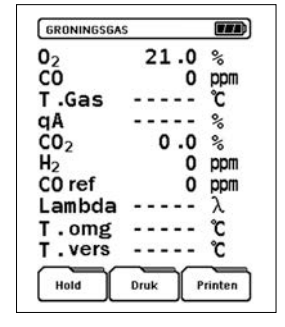

Kies voor METEN

Kies dan voor ROOKGAS

Stel nu de meter in zoals u de makro wilt hebben. Kies hiervoor welke volgorde van meetwaarden u wilt hebben. Brandstofsoort en beeldgrootte.

| 02     | 21.0 | %   |
|--------|------|-----|
| CÔ     | 0    | ppm |
| Gas.   |      | °C  |
| qΑ     |      | %   |
| CO2    | 0.0  | %   |
| $H_2$  | 0    | ppm |
| CO ref | 0    | ppm |
| Lambda |      | λ   |
| T.omg  |      | °C  |
| T.vers |      | °C  |

Kies met 🗁 en F3 voor CONFIG

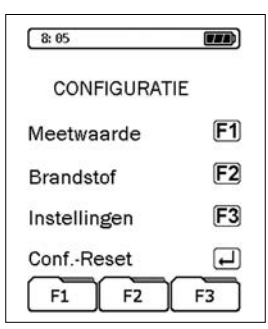

| 8:           | 05                                                       |          |
|--------------|----------------------------------------------------------|----------|
| _            | CONFIGURATIE                                             | _        |
| N<br>B<br>Ir | Bevestigen<br>Toets 🚽<br>Afbreken met<br><clear></clear> | <u>5</u> |
| CL<br>F      | F1 F2                                                    | F3       |

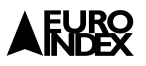

## Kies FI om de volgorde van de meetwaarde in te stellen.

- In het scherm verschijnt een cursor in de vorm van een streep. Deze streep markeert de regel die verplaatst kan worden.
- Met 💌 en 💌 kan de cursor verplaatst worden.
- Met 💽 gaat de cursor regel voor regel naar beneden.
- Nadat de gewenste displayregel gemarkeerd is, moet deze eerst met or worden geactiveerd om de regel te kunnen verplaatsen.
- Met 🗰 🖮 en 💽 kan de cursor verplaatst worden.
- Zet de regel vast met 💽 en bevestig de instelling met 🚮 .

#### Kies F2 om de brandstofsoort aan te passen.

- Met 💽 kan de gewenste brandstofsoort gekozen worden.
- Kies met 🗁 voor de functie 🔤 .
- Als alle gewenste instellingen zijn gepleegd kiest u met de 🗁 voor de makro's.

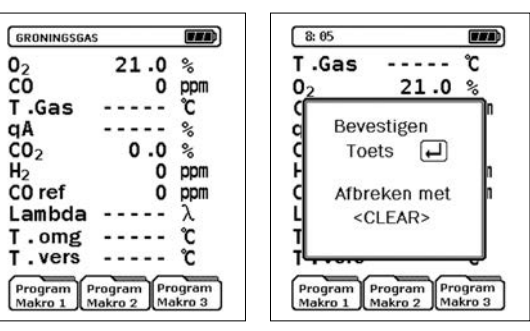

- Kies nu de gewenste makro bij de gemaakte instellingen en bevestig dit met . Doe dit eventueel ook voor de andere makro's.
- Stel als laatste het rookgas meetmenu weer zo in zoals gewenst is met de gewenste volgorde.

Wanneer nu de BLAUWE LIJN MAXILYZER NG Plus opnieuw wordt opgestart kan er met behulp van het menu de gewenste makro gestart worden.

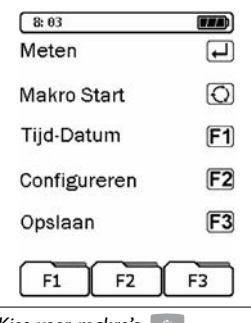

| Kies vo | or ma | kro's |  |
|---------|-------|-------|--|
|---------|-------|-------|--|

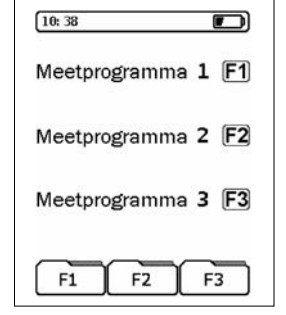

Kies nu gewenste meetprogramma

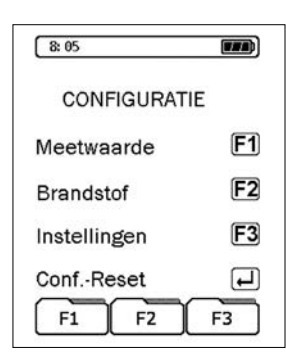

| 8: 05        |           |
|--------------|-----------|
| CONFIGURATIE |           |
| Meetwaarde   | <b>F1</b> |
| Brandstof    | F2        |
| Instellingen | F3        |
| ConfReset    | Ţ         |
| F1 F2        | F3        |

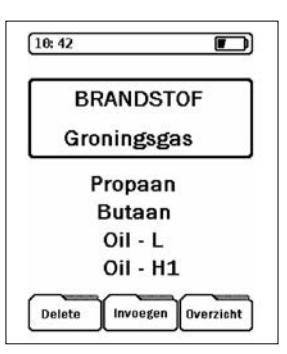

| 10:52 |              |
|-------|--------------|
| 02    | 21 0         |
| %     | <b>ZI.</b> U |
| CO    | 0            |
| ppm   | U            |
| T.Gas | 22           |
| °C    | 22           |
| qΑ    |              |
| %     |              |
| CO2   | 0 0          |
| %     | 0.0          |
| Hold  | Zoom Info    |
|       |              |

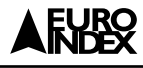

## 10.2.1.12 FUNCTIE "HOLD"

Bij de "Hold"-functie wordt er de mogelijkheid geboden om de meetgegevens tijdelijk vast te zetten. Wanneer de "Hold"-functie geactiveerd wordt, blijven alle meetwaarden op het moment van ingaan ongewijzigd.

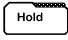

Meetwaarden vastzetten

Bij activering van de "hold"-functie verschijnt linksboven in de statusregel de melding "Hold" in plaats van de brandstofsoort.

### 10.2.1.13 FUNCTIE "ZOOM"

Er zijn twee lettergroottes voor het weergeven van de meetwaarden:

#### I0-regels per scherm

De indeling met 10 regels per scherm is de standaard indeling. Hierbij worden alle meetparameters aan de linkerkant en de meetwaarde inclusief eenheden aan de rechterkant weergegeven.

#### 5-regels per scherm

Deze weergave versie verkleint weliswaar de hoeveelheid zichtbare regels, maar het maakt het aflezen van de meetwaarde van grotere afstand gemakkelijker en overzichtelijker.

In dit geval worden de meetparameters en eenheden links weergegeven en de meetwaarden rechts.

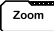

Zoomfunctie (5 regels)

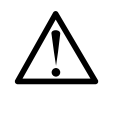

Na het uitschakelen van het instrument wordt de 5-regels per scherm weergave weer terug gezet naar de 10-regels weergave. Wanneer de 5 regels weergave als macro wordt opgeslagen kan deze als standaard gebruikt worden.

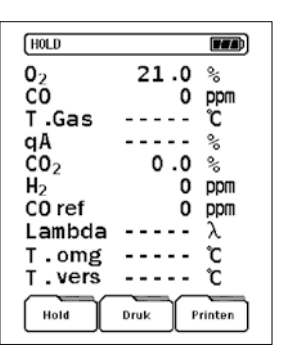

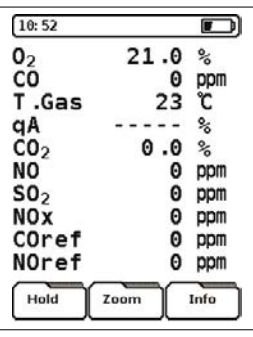

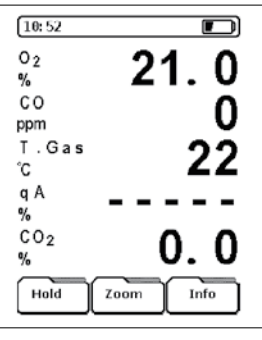

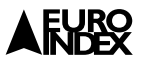

## 10.2.1.14 FUNCTIE "CO SPOELEN"

Het instrument is standaard uitgerust met een tweede pomp (CO spoelpomp) ter bescherming van de gevoelige CO sensor tegen overbelasting.

De CO spoelpomp kan zowel handmatig als automatisch gestart worden, bij overschrijding van het CO meetbereik.

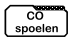

CO spoelpomp aan- of uitschakelen

Als de spoelpomp is geactiveerd, dan verschijnt in de statusregel een symbool (doorgestreept CO teken).

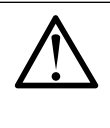

Indien de CO spoelpomp, als gevolg van een hoge CO concentratie, automatisch wordt gestart, dan kan deze handmatig niet meer uitgeschakeld worden zo lang het instrument, een voor de CO sensor gevaarlijke hoeveelheid CO detecteert. De CO spoelpomp gaat weer automatisch uit als de concentratie onder het meetbereik is gezakt.

Wanneer een tweede CO sensor aanwezig is (de CO-hoogsensor), wordt tijdens het spoelen van de CO sensor voor het lage bereik, de meetwaarde van de CO sensor voor het hoge bereik automatisch weergegeven.

De actieve CO spoelpomp heeft geen invloed op alle overige gassensoren in het instrument.

| 10:58     | 8    |             |
|-----------|------|-------------|
| 02        | 21.0 | %           |
| CO        |      | ppm         |
| T.Gas     |      | °C          |
| qA        |      | %           |
| C02       | 0.0  | %           |
| $H_2$     |      | ppm         |
| C0 ref    |      | ppm         |
| Lambda    |      | λ           |
| T.omg     |      | °C          |
| T.vers    |      | °C          |
| Opslaan I | Kern | co<br>oelen |

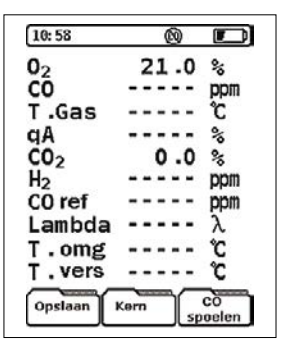

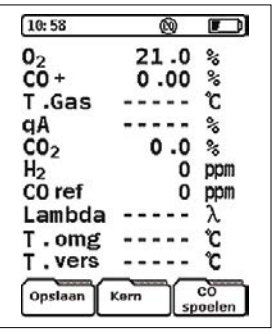

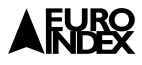

### 10.2.1.15 FUNCTIE "PRINTEN"

De meetgegevens kunnen met de thermische printer afgedrukt worden.

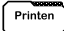

Meetgegevens printen

Door de multitasking technologie is het mogelijk te printen terwijl het instrument gebruikt wordt voor een meting. Het printen loopt parallel aan het actuele programma, zodat er geen sprake is van wachttijd.

#### **Printrol plaatsen**

- I. Printrol in de hiervoor bestemde ruimte plaatsen door klepje op het apparaat omhoog te halen.
- 2. Plaats de rol met het uiteinde naar boven gericht in het apparaat.
- 3. Sluit het klepje.
- 4. Met "feed" knop papier doorvoeren.

### 10.2.2 PROGRAMMA "TEMPERATUUR"

Het programma "Temperatuur" wordt gestart in de programmagroep "Meten" (zie hoofdstuk 10.2).

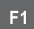

Temperatuur meetprogramma

Voor de temperatuurmeting zijn er twee meetkanalen (TI en T2) beschikbaar. Daarbij wordt het meetkanaal TI met een resolutie van 0,1 °C weergegeven en kanaal T2 met een resolutie van 1 °C.

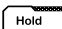

Alle temperatuurwaarden vastzetten op de display

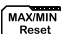

Meetwaarden MAX/MIN resetten

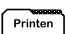

Meetwaarden printen

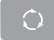

Eenheden veranderen (°C of °F)

| GRONINGSGA     | S      |        |
|----------------|--------|--------|
| 02             | 21.0   | %      |
| CO             | 0      | mqq    |
| T.Gas          |        | ĉ      |
| qA             |        | %      |
| CO2            | 0.0    | %      |
| H <sub>2</sub> | 0      | ppm    |
| CO ref         | 0      | ppm    |
| Lambda         |        | λ      |
| T.omg          |        | °C     |
| T.vers         |        | °C     |
| Hold           | Druk F | rinten |

| 8: 31  |         |
|--------|---------|
| Т1     | 20.9 °C |
| T2     | 24 °C   |
| T.vers | 3.1 °C  |
| T1min  | 20.8°C  |
| T1max  | 21.1 °C |
| T2min  | 23 °C   |
| T2max  | 33 °C   |

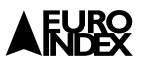

## 10.2.3 PROGRAMMA "DRUK"

Het programma "Druk" is te starten in de programmagroep "Meten" (zie hoofdstuk 10.2).

| F2                     | Druk meetprogramma     |  |
|------------------------|------------------------|--|
| Hold                   | Meetwaarden vastzetten |  |
| MAX/MIN<br>Reset       | Meetwaarden MAX/MIN    |  |
| Printen                | Meetwaarden printen    |  |
| $\widehat{\mathbf{O}}$ | Eenheden veranderen    |  |

| Druk | 3 .70 hPa |
|------|-----------|
| Min  | 3.70 hPa  |
| Max  | 6 .70 hPa |

Keuze van meeteenheden: hPa, mbar, mmWS (millimeter waterkolom), mmHg (millimeter kwikkolom), inWC (inches waterkolom), inHg (inches kwikkolom), psi (pound per vierkante inch). De omrekening vindt zowel in het actieve meetprogramma als in de Hold-modus plaats.

resetten

### 10.2.4 PROGRAMMA "COomg"

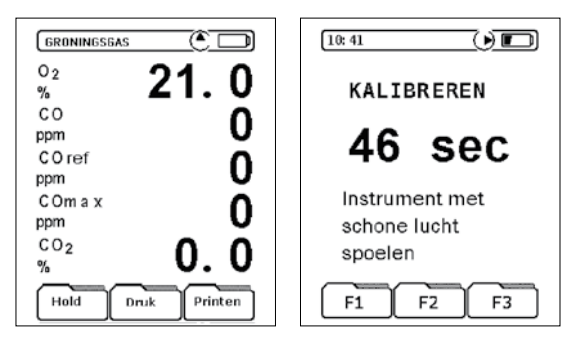

Met het programma "COomg" kan zowel een CO meting in de ruimte worden verricht, als een "verbrandingslucht me-ting' (O2/ CO meting in aanvoer).

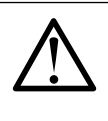

Wanneer een meting wordt verricht in een ruimte, zorg ervoor dat de kalibratie in de schone lucht plaats vindt en de pomp de lucht kan aanzuigen. De rookgasprobe is dan niet nodig.

Met de optionele verbrandingsluchtsonde wordt de lekdichtheid van het afvoerkanaal gemeten. In dit meetprogramma gelden dezelfde toetsenfuncties als besproken in hoofdstuk 10.2.1.1

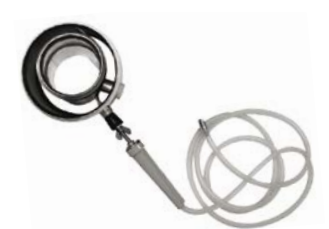

Optionele verbrandingsluchtsonde

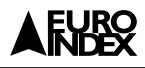

## 10.3 PROGRAMMAGROEP "MAKRO START"

#### In het opstartscherm (zie hoofdstuk 10.1.1) programma "Makro Start" kiezen:

De bediening van het instrument kan met individuele meetprogramma's worden geconfigureerd, die als makro's worden opgeslagen (*zie hoofdstuk 10.2.1.11*). Er staan drie verschillende en onafhankelijke makro's tot uw beschikking.

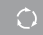

Makro Start

Door vooraf uw instrumentinstellingen en werkwijze in een makro vast te leggen, kan veel tijd worden bespaard (zie hoofdstuk 10.2.1.11).

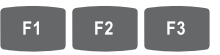

Gewenste makro starten

Na het opstarten van een goed ingestelde makro kan na de opstartperiode zonder verdere instellingen direct gemeten worden, zonder eerst een brandstofsoort te hoeven instellen (Makro instelling zie hoofdstuk. 10.2.1.11).

Bij het uitvoeren van een "Config Reset" (zie hoofdstuk 10.2.1.10.4) gaan alle makro-instellingen verloren. Er zijn nu geen specifieke of individuele makro's van kracht. De makro is nu gelijk aan het rookgas meetmenu.

| 8:03         |           |
|--------------|-----------|
| Meten        | ſ         |
| Makro Start  | O         |
| Tijd-Datum   | <b>F1</b> |
| Configureren | F2        |
| Opslaan      | F3        |
| F1 F2        | F3        |

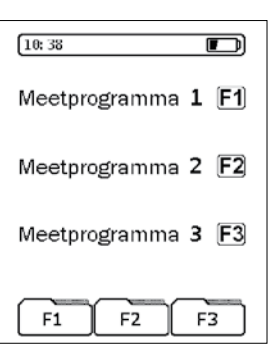

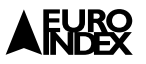

#### 10.4 PROGRAMMAGROEP "TIJD-DATUM"

In het opstartscherm (zie hoofdstuk 10.1.1) programma "Tijd-Datum" kiezen. De instelling van de interne klok (tijd en datum) kan in dit menu ingesteld worden:

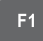

Tijd-Datum kiezen

De tijd wordt, zolang er geen belangrijkere informatie te melden is, standaard in de linker bovenhoek van de statusregel weergegeven. Deze verschijnt ook, samen met de datum op de printuitdraai van de meetgegevens.

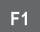

Tijd instellen of veranderen

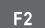

Datum instellen of veranderen

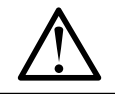

Schrikkeljaren worden automatisch bijgehouden, zomer- en wintertijd veranderingen worden niet automatisch doorgevoerd!

#### Tijd aanpassen

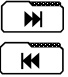

Nieuwe tijd ingeven

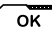

Invoer bevestigen

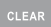

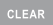

Invoer menu sluiten (Tijd wordt niet gecorrigeerd)

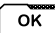

Tijd invoer bevestigen

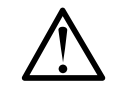

Tijdens de tijdaanpassing wordt de tijd in de editor stilgezet. Wanneer een verandering bevestigd wordt gaat de tijd weer lopen.

#### Datum aanpassen

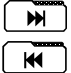

Datum aanpassen

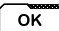

Invoer bevestigen

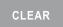

Invoer menu sluiten (Datum wordt niet gecorrigeerd)

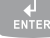

Datum invoer bevestigen

| 8:03         |            |
|--------------|------------|
| Meten        | Ţ          |
| Makro Start  | $\bigcirc$ |
| Tijd-Datum   | <b>F1</b>  |
| Configureren | F2         |
| Opslaan      | F3         |
| F1 F2        | F3         |

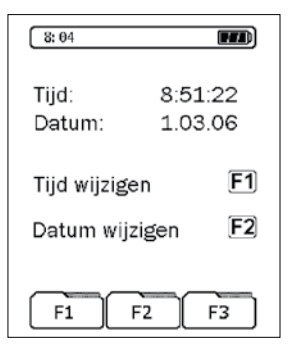

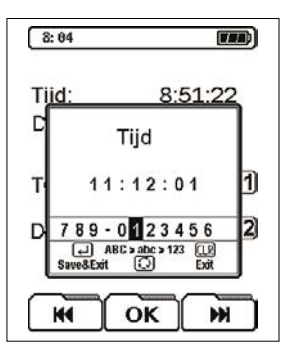

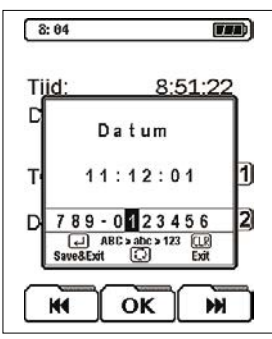

# AFURO

## 10.5 PROGRAMMAGROEP "CONFIGUREREN"

# In het opstartscherm (zie hoofdstuk 10.1.1) programma "Configureren" kiezen:

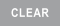

Configuratiemenu openen

Zie voor verdere informatie hoofdstuk 10.2.1.10 Configuratiemenu "Config."!

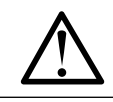

Het configuratiemenu kan zowel in het opstartmenu, als in het meetmenu "Rookgas" of " $CO_{omg}$ " worden geopend.

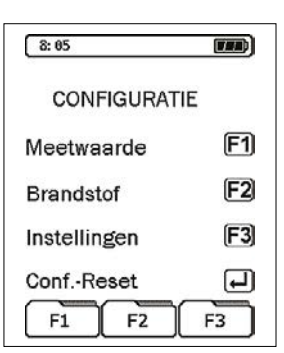

## 10.6 PROGRAMMAGROEP "OPSLAAN"

Dataopslag: menustructuur

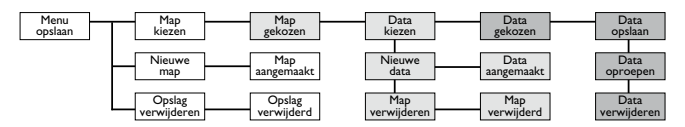

De gegevensopslag heeft een geavanceerde menustructuur. Het gebruik van het geheugen is dynamisch, waardoor uitsluitend reeds aangelegde geheugenmappen en datagegevens kunnen worden geselecteerd. Nieuwe mappen en datagegevens kunnen gemakkelijk toegevoegd worden.

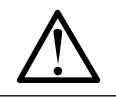

Bij een nieuw instrument zijn geen mappen aangelegd of datagegevens geselecteerd.

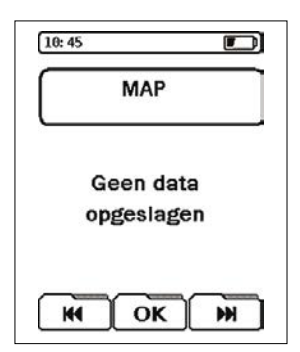

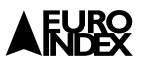

# II. WEERGAVE TIJDENS "LADEN"

Het opladen van de accu gebeurt nadat de adapter, die specifiek voor het instrument bedoeld is, aangesloten wordt en het instrument uit- en weer aangeschakeld wordt. Het laden van de accu start automatisch. Het instrument gaat pas opladen als het accuicoon op de display twee laadblokjes of minder aangeeft.

# Tijdens het actief laden van de accu worden de volgende gegevens weergegeven:

- V accu = actuele accuspanning
- l accu = tijdelijke laadstroom
- T accu = gemeten accutemperatuur
- C accu = actuele accucapaciteit

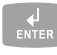

Naar meetmenu gaan

Tijdens het laden is het meetmenu toegankelijk. Tijdens een meting blijft het laadproces doorgaan.

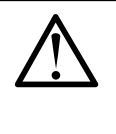

Zodra de accu opgeladen is schakelt het instrument automatisch in de passieve laadstand. De lader hoeft niet te worden verwijderd zodra het laden klaar is. Dit heeft geen gevolgen voor de accu en er zal geen schade ontstaan aan de accu.

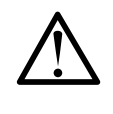

Het opladen van de accu met een niet originele lader wordt sterk afgeraden en kan in extreme gevallen schade toebrengen aan de accu of het instrument.

## 12. ONDERHOUD

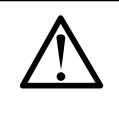

Condensafscheider na ieder gebruik volledig controleren en schoonmaken. Water in het meetinstrument kan storing en defecten veroorzaken aan pomp en sensoren (zie hoofdstuk 16)!

Vuile en beschadigde filters en fout gebruik van de condensafscheider kunnen onomkeerbare schade aanbrengen aan het instrument en onderdelen hiervan.

Reinig de behuizing van de meter niet met een schuurmiddel of oplosmiddel, maar maak gebruik van een vochtige doek met een zacht schoonmaakmiddel.

| 8:01    |      |     |
|---------|------|-----|
| LA      | DEN  |     |
| Vaccu   | 7.47 | V   |
| I accu  | 387  | mA  |
| Taccu   | 17   | °C  |
| Caccu   | 298  | mAh |
| naar me | eten | Ļ   |
|         |      |     |

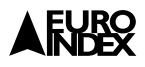

Controleer regelmatig of de connectoren beschadigd of vervuild zijn en of de gasslangen niet gescheurd, beschadigd, verstopt of lek zijn. Vet de rubbers en ringen van de condensafscheider in met vaseline.

Vervang de filter van de condensafscheider wanneer deze vervuild of erg nat is. De filter (indien niet te veel vervuild) kan na het spoelen onder de kraan met koud water hergebruikt worden. Voordat het filter wordt hergebruikt moet deze wel eerst goed gedroogd zijn. Controleer ook regelmatig het goretexfilter (PTFE). Om bij het PTFE-filter te kunnen, verwijdert u eerst de slang van de condensafscheider. Vervolgens draait u aan de kant van het stoffilter het eindstuk er af. Nu ziet u het goretexfilter. Deze filter behoort wit te zijn. Als het filter niet meer wit is, dient het vervangen te worden. Er moet goed op gelet worden hoe deze goretexfilter aangebracht moet worden, omdat deze filter maar op één manier het water kan tegen houden.

De juiste manier is met raster naar buiten en de gladde kant naar binnen. Vergeet niet om de O ring weer te plaatsen, voordat u het eindstuk er weer opschroeft.

#### **Controle PTFE-filter:**

Tijdens een meting kan er condenswater in de condensafscheider komen. Leeg het reservoir wanneer de meting wordt gestopt en als het condenswaterniveau boven één gele streep komt. Als dit condenswaterreservoir niet tijdig geleegd wordt kan dit de meting beïnvloeden en in het slechtste geval kan dit leiden tot schade aan het instrument.

Zorg dat de blauwe pijlen op de condensafscheider in de juiste richting wijzen. Deze pijlen geven de richting aan van de rookgassen en moeten dus naar het instrument toewijzen.

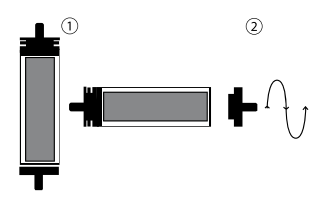

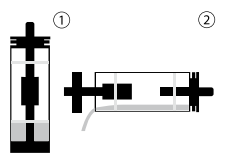

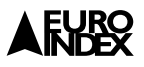

# **13. VOEDING**

#### Gebruiksduur accu

Er kan tot ongeveer 40 uur gemeten worden met een volle accu (bij ingeschakelde displayverlichting).

#### Opladen

Externe netaansluiting 230 V~/50 Hz. Intelligente laadcontrole van het laadcircuit

#### Verwijzing voor accu laden

De MAXILYZER NG Plus is met een hoogvermogen NiMH accu uitgerust. De gebruiksduur en capaciteit worden wezenlijk bepaald door het volledig opladen en gebruiken van het instrument. Om een juist gebruik zeker te stellen, beschikt het instrument over een efficiënte en accusparende oplaadmethode voor alle situaties. Bij opslag van het instrument op een plek kouder dan 5 °C wordt de gebruiksduur van de NiMH accu verminderd.

De grafische weergave van de accu van de MAXILYZER NG Plus bestaat uit vijf elementen een batterijsymbool **ma** draagt er toe bij dat de gebruiker de accustand juist kan in schatten. Bij normaal gebruik wordt geadviseerd de accu geheel leeg te verbruiken en dan de accu weer op te laden.

De accu kan altijd worden opgeladen, op voorwaarde dat het instrument aangeeft dat de accu gedeeltelijk leeg is. Als dit niet het geval is wordt het laden van een volle accu om technische reden afgeraden.

Indien het instrument buiten de toegestane temperaturen wordt gebruikt, de accu al wat ouder is, of het instrument niet juist wordt geladen en ontladen, dan kan het voorkomen dat de weergave van de accustand op het instrument niet overeenstemt met de daadwerkelijke toestand van de accu.

#### Bovengenoemde situatie kan als volgt worden gecorrigeerd.

- Accuontlading door het aanschakelen van het instrument waarna men het instrument automatisch laat uitschakelen.
- Het instrument aansluiten op de daarvoor bestemde oplaadstekker en de automatische oplaadfunctie starten (Het duurt ongeveer 4 uur om de accu volledig op te laden. Dit is mede afhankelijk van de omgevingstemperatuur).
- Na beëindiging van de automatische oplaadfunctie schakelt het instrument zichzelf uit.

#### Verbruikte accu's

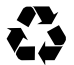

Als op technische gronden de accu niet meer voldoet aan de specificaties, laat deze dan door de technische dienst van EURO-INDEX controleren en eventueel vervangen.

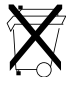

Verbruikte accu's en batterijen mogen niet zomaar weggegooid worden bij het huisvuil. Deze moeten ingeleverd worden bij de daarvoor bestemde inzamelpunten. De aansluitklemmen van de accu mogen niet kortgesloten worden. Gooi de accu nooit in het vuur en maak deze nooit open.

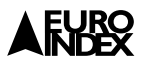

# **14. AANSLUITSCHEMA**

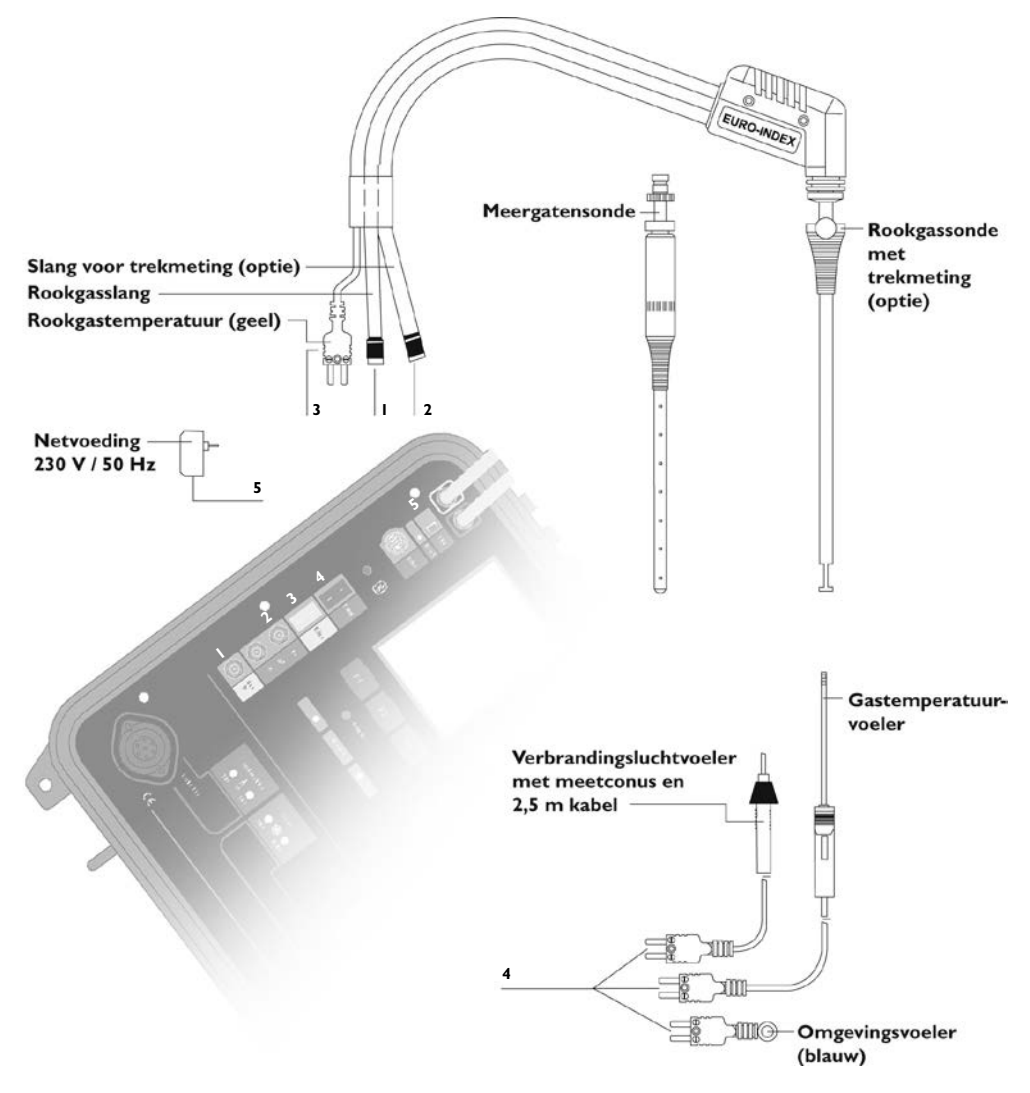

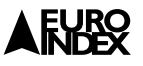

# **15. CONDENSAFSCHEIDER**

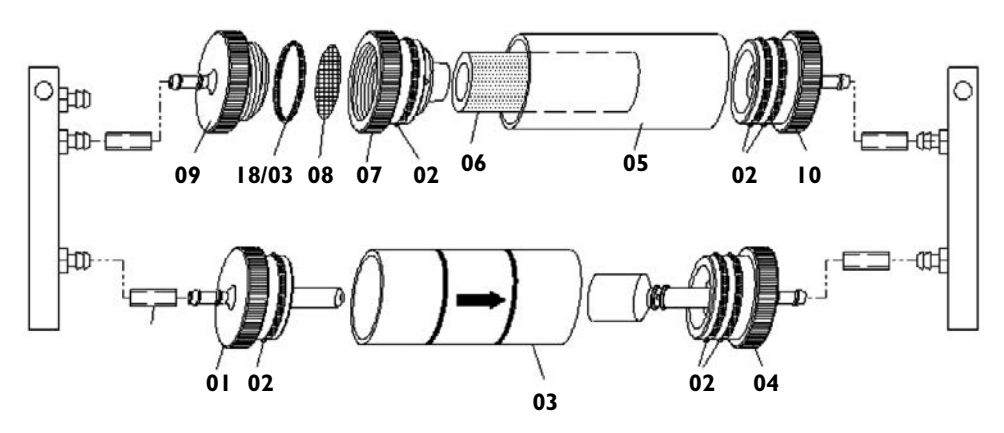

| Artikel |                                 | Bestelnummer |
|---------|---------------------------------|--------------|
|         | Samenstelling condensafscheider | 925003       |
| 01      | Ingangsstuk                     | 926025       |
| 02      | O-Ring 23x2                     | 926039       |
| 02      | O-Ring 18x3                     | 926028       |
| 03      | Glaskoker met Pijl              | 926024       |
| 04      | Uitgangsstuk met cilinderstuk   | 940115       |
| 05      | Glaskoker met logo              | 926023       |
| 06      | Stoffilter                      | 925008       |
| 07      | Filterhouder                    | 926027       |
| 08      | Vochtfilter PTFE 23,5 mm        | 925030       |
| 09      | Uitgangsstuk                    | 926029       |
| 10      | Ingangsstuk CA filter           | 940114       |

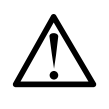

#### Waarschuwing

- Condensafscheider na iedere meting legen.
- Stoffilter en vochtfilter bij ernstige vervuiling vervangen.
- Bij breuk in het glas, glaasje vervangen, dit heeft invloed op de meetwaarden.

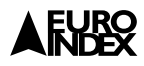

# 16. OPMERKING VOOR SO<sub>2</sub>- EN NO<sub>2</sub> METING

## Belangrijke opmerking voor het meten van SO2 en NO2 (optie).

Wanneer een SO<sub>2</sub> of NO<sub>2</sub> meting uitgevoerd wordt, dienen de slangen waar de rookgassen door gaan, vrij te zijn van condens en ander vocht (incl. het filtercompartiment), anders zal er, op grond van de goede in water oplosbaarheid van zwavel- respectievelijk stikstofdioxide, een ongewenste afwijking bij de bepaling van de SO<sub>2</sub> of NO<sub>2</sub> concentratie optreden.

Let er dan ook op dat er bij een SO<sub>2</sub> of NO<sub>2</sub> meting geen droogkorrels aanwezig zijn, of ander materiaal wat vocht vasthoud. Wanneer er vocht opgehoopt zit in de condensafscheider of andere vochtafscheider zal dit vocht SO<sub>2</sub> en/of NO<sub>2</sub> absorberen, waardoor er niet goed gemeten kan worden.

# **17. GARANTIEVOORWAARDEN**

Dit instrument wordt geleverd met drie jaar garantie op materiaal- of productiedefecten in overeenstemming met de algemene verkoop- en leveringsvoorwaarden voor de technologische industrie. Op uw verzoek zenden wij u deze voorwaarden toe.

Tijdens de garantieperiode behoudt de producent het recht om het product te repareren of te vervangen. Mocht u om welke reden dan ook het instrument terug willen sturen voor reparatie of vervanging, maak dan voorafgaand afspraken met de plaatselijke distributeur van wie u het gekocht hebt. Vergeet niet een rapport bij te sluiten waarin u de redenen beschrijft voor het terugsturen (gevonden gebrek). Gebruik voor het retour zenden alleen de originele verpakking. Eventuele schade die veroorzaakt wordt tijdens het vervoer vanwege het feit dat het instrument niet in de originele verpakking zat, zal in rekening worden gebracht van de klant.

# 18. COPYRIGHT

De inhoud van deze handleiding mag niet worden overgenomen in welke vorm dan ook zonder uitdrukkelijke toestemming van de producent.

Onze producten zijn gepatenteerd en onze logo's zijn geregistreerd. Wij behouden het recht om specificaties en prijzen te wijzigen met het oog op technologische verbeteringen of ontwikkelingen.

# **19. DE SERVICEDIENSTEN VAN EURO-INDEX**

### Onderhoud en kalibratie van meetinstrumenten

EURO-INDEX b.v. beschikt over een bijzonder modern service- en kalibratielaboratorium. Hier worden de meetinstrumenten uit het assortiment preventief onderhouden, gerepareerd, gekalibreerd en indien nodig gejusteerd. Het service- en kalibratielaboratorium van EURO-INDEX b.v. is verdeeld in verschillende disciplines, gebaseerd op het soort meetinstrument en de gemeten grootheden.

- Druk
- Gasanalyse
- Temperatuur (inclusief infrarood temperatuurmeting en thermografie)
- Elektrische grootheden
- Gasdetectie
- Luchtsnelheid en luchthoeveelheid

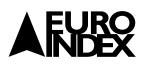

#### Waarom een kalibratiecertificaat?

Een kalibratiecertificaat vermeldt hoeveel een meetinstrument afwijkt ten opzichte van onze, naar (inter)nationale standaarden herleidbare, kalibratiemiddelen. Bij de meetresultaten op het certificaat wordt tevens vermeld of het meetinstrument voldoet aan de specificaties die door de fabrikant zijn opgegeven. Zonder kalibratiecertificaat kunt u er vanuit gaan dat de meter voldoet aan de fabrieksspecificaties, maar aantonen kunt u dit niet. Een testcertificaat van de fabrikant is te beknopt om de lineairiteit aan te tonen en is niet geregistreerd op naam (wat wel degelijk een vereiste is).

#### KWS®

 $KWS^{\otimes}$  is een uniek servicesysteem van EURO-INDEX voor uw meetinstrumenten met periodiek onderhoud en kalibratie. Veel zaken worden voor u geregeld, zodat u zonder zorgen gebruik kunt maken van uw meetinstrumenten.

- De prijs staat vast voor de levensduur van het instrument (mits de KWS<sup>®</sup> behandeling volgens herkalibratieadvies periodiek wordt uitgevoerd in het EURO-INDEX b.v. kalibratielaboratorium)
- Geen arbeidsloon bij de KWS® behandeling
- Kalibratie voor justage (voorkalibratie) indien mogelijk
- Indien nodig justage en (na)kalibratie
- Reparatie en preventief onderhoud
- Gratis oproep met het advies voor herkalibratie
- Controle op functionaliteit van het instrument
- Vijf jaar historie voor alle gegevens
- 10% korting op onderdelen
- Serienummerregistratie
- Franco retourlevering

## EUROcal<sup>®</sup> certificaat

Bij het EUROcal<sup>®</sup> certificaat krijgt u een kalibratiecertificaat met een meetrapport. Preventief onderhoud en reparatie zijn hierbij niet inbegrepen.

#### **RvA** accreditatie

Het kalibratielaboratorium van EURO-INDEX b.v. beschikt sinds 21 augustus 1997 over een RvA accreditatie naar NEN-EN-ISO/IEC 17025. Deze accreditatie geldt voor verschillende grootheden, zoals gespecificeerd in de scope bij accreditatienummer K105 op www.rva.nl. Test- en meetinstrumenten voor grootheden die deel uitmaken van de gespecificeerde scope, kunnen worden voorzien van een RvA kalibratiecertificaat. De metingen worden uitgevoerd met standaarden waarvan de herleidbaarheid naar (inter)nationale standaarden, ten overstaan van de Raad voor Accreditatie, is aangetoond.

In het Multilateral Agreement zijn de meeste Europese landen overeengekomen elkaars accreditaties te accepteren. Hierdoor is een RvA kalibratiecertificaat internationaal geaccepteerd. Bovendien wordt op een RvA kalibratiecertificaat de meetonzekerheid van de gerapporteerde meetresultaten vermeld.

#### Verhuur van meetinstrumenten

EURO-INDEX biedt een assortiment meetinstrumenten te huur aan. Na deskundig advies van onze productspecialisten, wordt bepaald welk instrument u nodig heeft voor uw specifieke werkzaamheden. De instrumenten worden compleet met accessoires geleverd, inclusief herleidbaar kalibratiecertificaat.

Wijzigingen voorbehouden EURO-INDEX NL 18006

#### België

Leuvensesteenweg 607 1930 Zaventem Tel: +32 - (0)2 - 757 92 44 Fax: +32 - (0)2 - 757 92 64 www.euro-index.be info@euro-index.be

#### Nederland

Rivium 2e straat 12 2909 LG Capelle a/d IJssel Tel: +31 - (0)10 - 2 888 000 Fax: +31 - (0)10 - 2 888 010 www.euro-index.nl verkoop@euro-index.nl

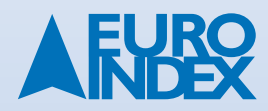